## Exercise 2

#### Prepared by Ayman Alafifi, Irene Garousi-Nejad and David G. Tarboton September 2017

#### **Table of Contents**

Goals of the Exercise

**Overview and Computer and Data Requirements** 

#### Procedure for the assignment

- 1. <u>Getting started</u>
- 2. Obtain National Hydrography Data From the Living Atlas of the World
- 3. Query to select San Marcos HUC8 out of HUC12
- 4. <u>Creating a San Marcos Basin Boundary</u>
- 5. Obtaining the San Marcos Flowlines and Catchments
- 6. Extracting Main Rivers
- 7. <u>Creating a Point Feature Class of Stream Gauges</u>
- 8. Land Cover Information for the San Marcos Basin
- 9. Where is My Stuff

#### Summary of items to be turned in

## Goals of the Exercise

This exercise is intended for you to build a base data set of geographic information for a watershed using the San Marcos Basin in South Texas as an example. The base dataset comprises watershed boundaries and streams from the National Hydrography Dataset Plus (NHDPlus). In addition, you will create a point Feature Class of stream gage sites by inputting latitude and longitude values for the gages in an Excel table that is added to ArcGIS Online. You will locate, extract and summarize land cover data for this watershed.

## Overview and Computer and Data Requirements

To carry out this exercise, you need to have a computer which runs ArcGIS Pro version 2.0. You will also need an ArcGIS Organizational Account to enable you to login to ArcGIS Online.

In the first part of this exercise basemap data for the San Marcos Basin is developed using the mapping and analysis capability of ArcGIS Online. Then, to ingest Raster landcover data the online map is opened using ArcGIS Pro and landcover data analyzed using ArcGIS Pro on the Desktop. Data required is accessed from either the ESRI Living Atlas, or the National Map.

## Getting Started

#### Sign in to ArcGIS Online

Begin by going to ArcGIS webpage at <u>https://www.arcgis.com/home/index.html</u> and sign in using your ESRI username and password.

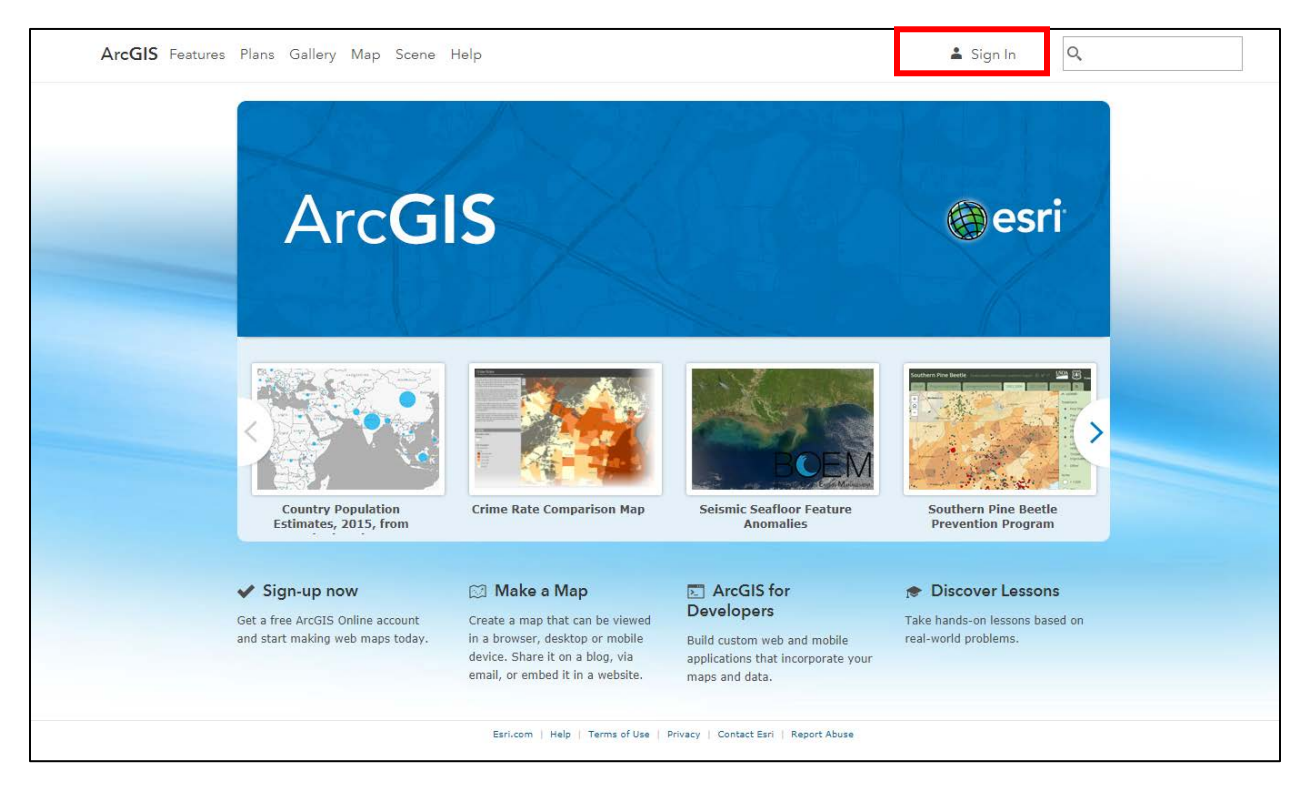

| ArcGIS Features Plans Gallery Map Scene Help                                                                                                    | C                                                                                                    | L.   |
|----------------------------------------------------------------------------------------------------|----------------------------------------------------------------------------------------------------|------|
| Sign In                                                                                                    |                                                                                                    |      |
| <b>Need an ArcGIS Public Account?</b><br>An ArcGIS Public Account is a personal account with limited usage and capabilities and is meant for non-commercial use only.<br><b>CREATE A PUBLIC ACCOUNT</b><br>If you have signed up for an <b>Esri Account</b> , you have automatically been given access to an ArcGIS Public Account and you can use the same sign-in credentials for both. | Sign In<br>Username<br>Igarousi<br>Password<br>1<br>Keep me signed in<br>SIGN IN<br>Forgot password? Forgot username?<br>OR<br>Sign in with ENTERPRISE ACCOUNT<br>Sign in with G+ | esri |
| Esri.com   Help   Terms of Use   Privacy   Contact Esri   Report                                                                                                    | Abuse                                                                                                    |      |

After signing in, you should be able to see your home page, which shows you the institution through which you get connected to ESRI. Now, click on **Content** at the top menu bar.

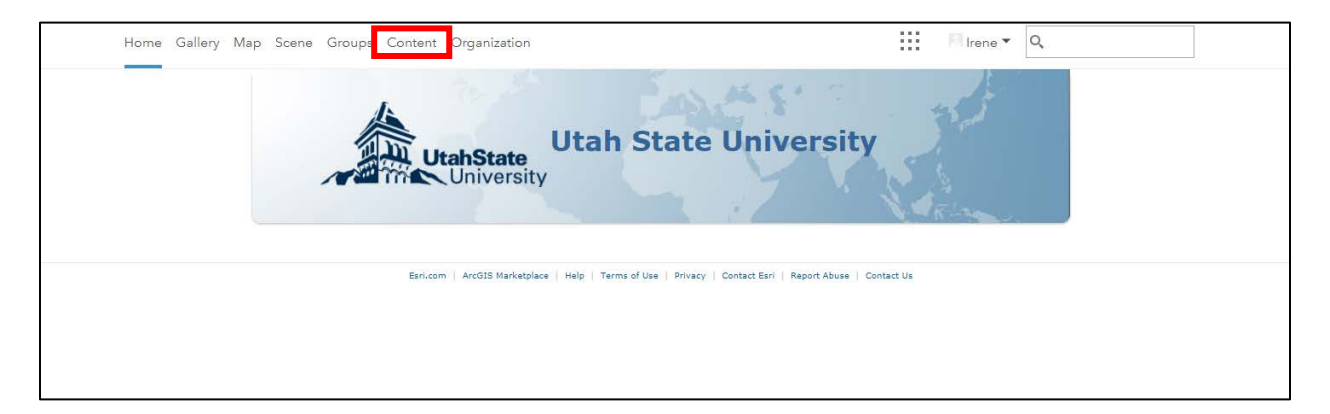

You should see a listing of content you have developed, including (and perhaps only) the evaporation map developed for exercise 1. In this exercise we are going to use ArcGIS online web mapping functionality to create a basemap for a study area. The online web mapping environment provides considerable GIS functionality, and is part of a general trend towards cloud based software (like Google Docs). It is conceivable in the future that a Desktop GIS may not be needed and you do everything in the Browser. At the current stage of development ArcGIS Pro and ArcGIS Online are closely aligned and interoperable and this exercise will expose you to online GIS tools for the development of some basemap content using data from the ESRI Living Atlas of the World catalogue. Then it will transition back to ArcGIS Pro on your desktop for basemap information extracted from the National Map, where the online data is not published in a way that it can be manipulated online.

#### Create a Map

Click on Create and click on Map.

| Content                           |                                  | -2             | A       |  |
|-----------------------------------|----------------------------------|----------------|---------|--|
| My Content My F                   | avorites                         | My Groups      | My Orga |  |
| + Add Item V<br>Folders           | Create<br>Feature l<br>Tile Laye | ayer<br>r      |         |  |
| Air wy Content                    | Мар                              |                |         |  |
| Igarousi                          | Scene                            |                |         |  |
| ✓ Item Type                       | Арр                              |                |         |  |
| Maps                              | Using a                          | Template       |         |  |
| Layers<br>Scenes<br>Apps<br>Tools | Using t                          | ne Web AppBuil | lder    |  |

Now you need to enter a **title** and some **tags** for your project. In this exercise, let us name the project Exercise 2 and use GISWR2017 as a tag. Note that after entering the text for the tag, you need to use the **tab** button so that the tag could be accepted. Then, if you want you can write a summary of this map or leave it blank. You can also organize your online content into folders. In the below, I have used a folder GISWR2017. Click **OK** to create your map.

| Folders          | 🖴 New | New Map                                                       | ×    |
|------------------|-------|---------------------------------------------------------------|------|
| 🚔 All My Content |       |                                                               |      |
| h dtarb          |       | Specify a title, tags, and summary for the new map.           |      |
| GISWR2016        |       | Title:                                                        |      |
| GISWR2017        |       | Exercise 2                                                    |      |
|                  |       | Tags:                                                         |      |
| ✓ Item Type      |       | GISWR2017 ×                                                   |      |
| Марз             |       | Add tag(s)                                                    |      |
| Layers<br>Scenes |       | Summary: (Optional)                                           |      |
| Apps             |       | Basemap for the San Marcos Watershed created for GIS in Water |      |
| Tools            |       | Resources Class                                               |      |
| Files            |       | Save in folder:                                               |      |
| > Date Modified  |       | GISWR2017                                                     | •    |
| > Date Created   |       |                                                               |      |
| > Shared         |       | OK Car                                                        | ncel |

The new map should appear as follows:

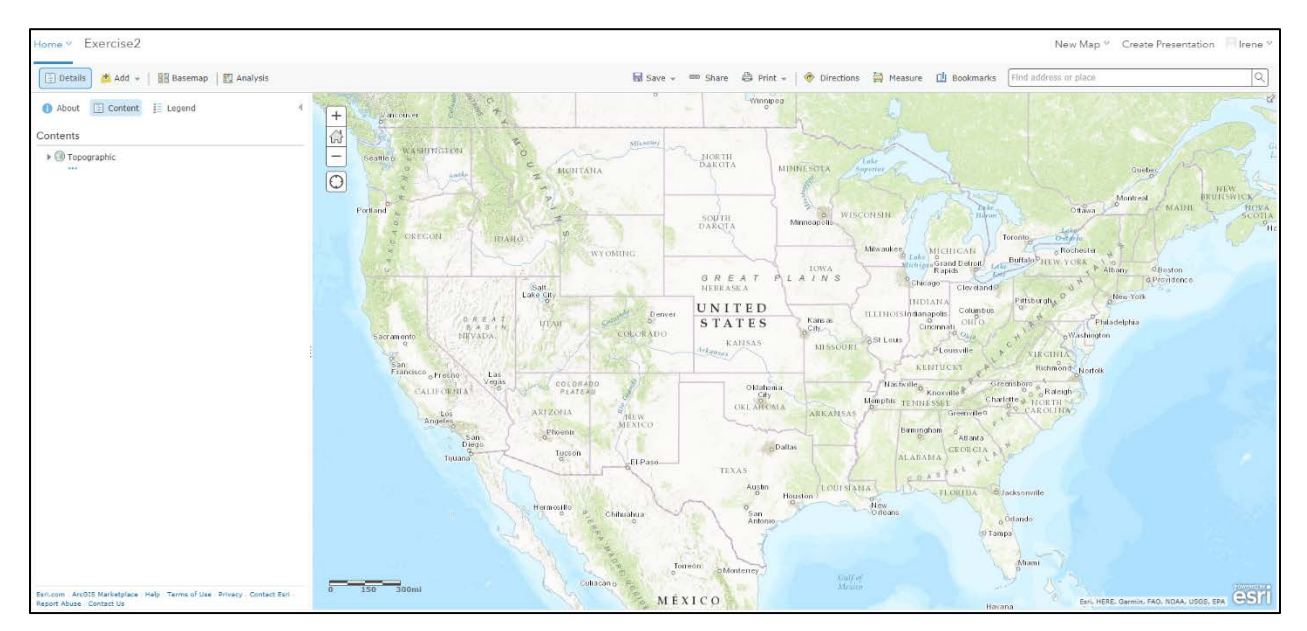

## Obtain National Hydrography Data from Living Atlas

Click on Add and choose Browse Living Atlas Layers.

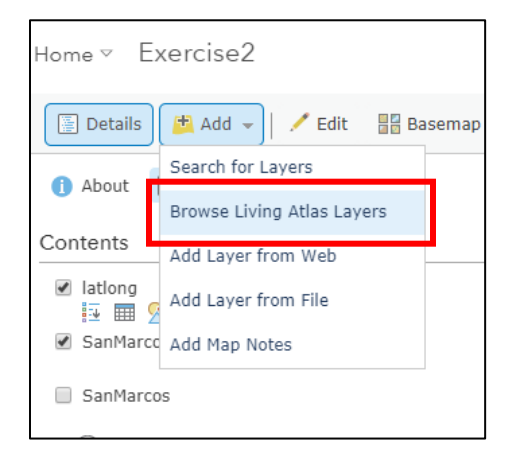

From Browse Living Atlas Layer select the category Water and search on NHDPlus.

| Only Vithin map ar                                                                                                    | ea                     |                                                                                                    |
|----------------------------------------------------------------------------------------------------|------------------------|----------------------------------------------------------------------------------------------------|
| -                                                                                                    | NHDplus                | Q                                                                                                    |
| USA National<br>Hydrography                                                                                                    | USA Polluted<br>Waters | USA Polluted<br>Waters - Heavy                                                                                                    |
| norde<br>Variante<br>Variante<br>Varian | Rio del Mar.           | Contraction of the second second seco |
| Add layer to map 🔻                                                                                                    | Add layer to map 🔻     | Add layer to map 🔻                                                                                                    |
|                                                                                                    |                        |                                                                                                    |
|                                                                                                    | Add layer to map *     | Add layer to map • Control of the second second se  |

Click Close. After adding this layer, your map show the USA National Hydrography Dataset Plus Version 2.1 – Seamless layer.

CLOSE

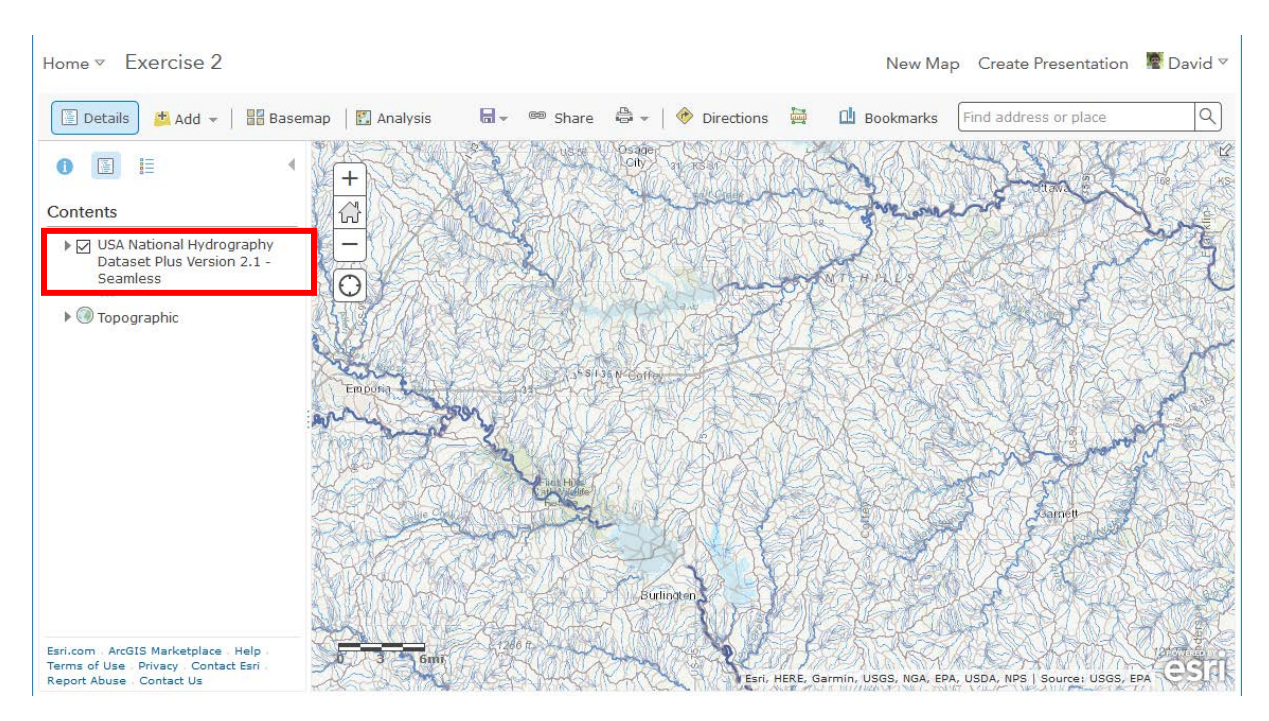

Note that the map automatically zooms in to a resolution where you can see the detail of this dataset. The NHDPlus layer is configured so that it limits the levels at which sublayers are displayed at different scales. If you zoomed out, you will see that most sublayers within NHDPlus dataset will no longer be visible.

Click on the ... beneath the layer entry in the table of contents and show item details.

Contents

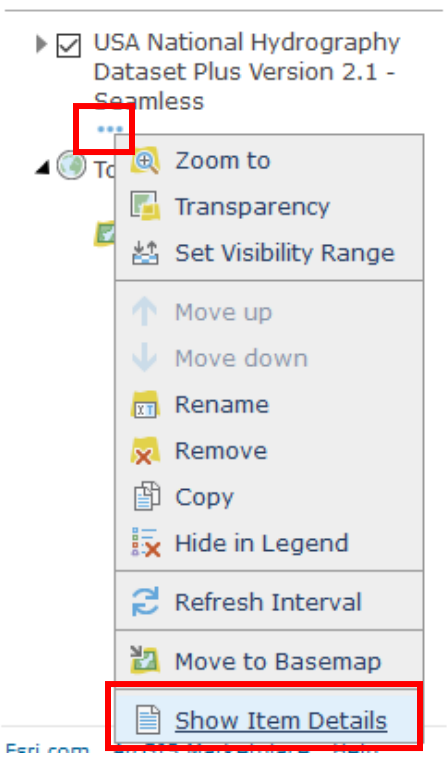

This opens a new browser tab that gives metadata on this layer. You should note that this layer holds many key features of the National Hydrography Dataset Plus Version 2.1 including rivers and streams (flowlines) and lakes, bays, and other water bodies (areas and waterbodies) as well as sinks, catchments and watershed boundaries. It is published by ESRI using source data from the USGS and EPA. After learning a bit about this data, go back to your Exercise 2 map tab.

Type **San Marcos** in the top right search box where it says Find address or place and select **San Marcos**, **TX, USA** from among the choices. This should zoom your map to San Marcos.

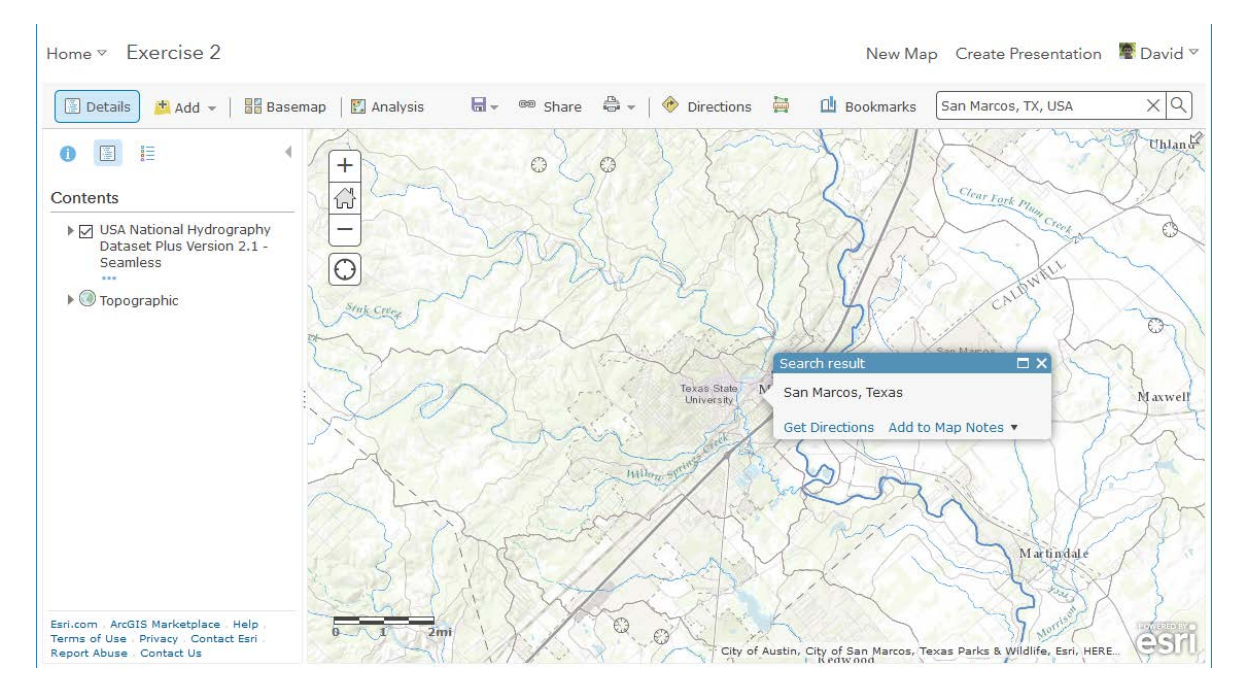

Click on the map and you will see that the selection identifies HUC12 subwatersheds in this area.

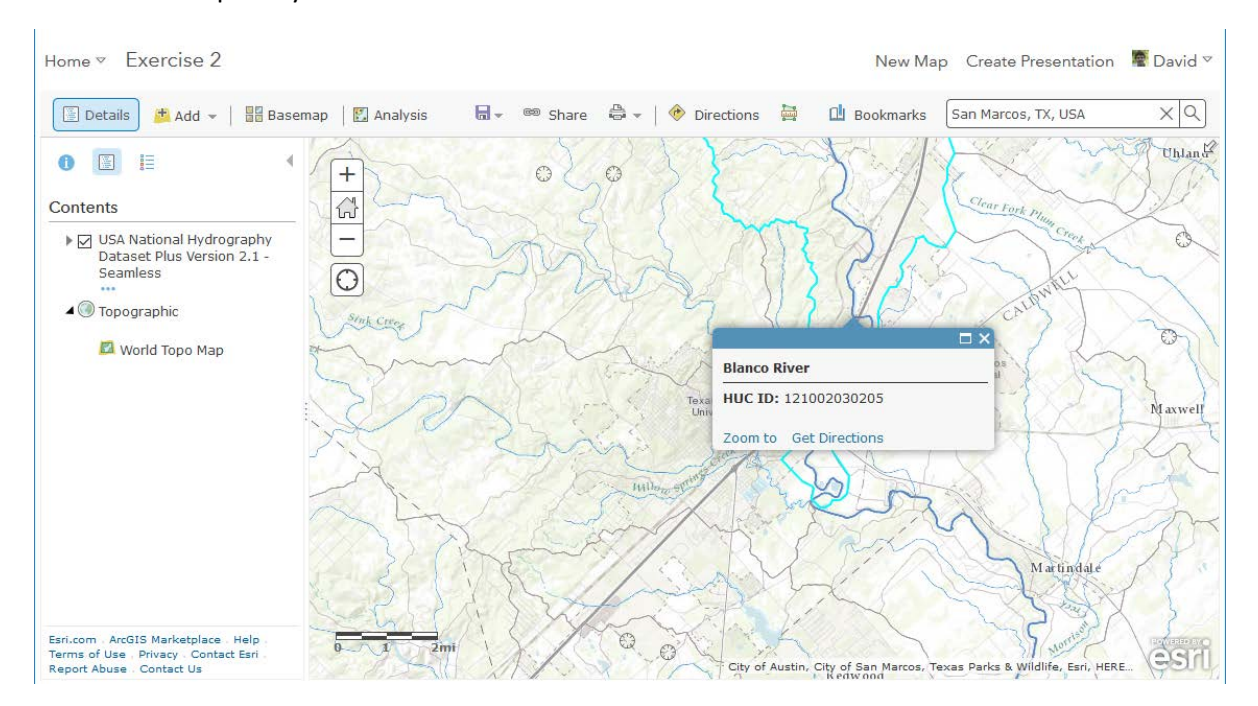

Expand the table of contents for USA National Hydrography Dataset Plus Version 2.1 – Seamless and click on the layer name Watershed Boundary Hydrologic Unit 12 to expand tools below it. Click on the table icon (show table) below the name of the layer.

#### Contents

| ▲ 🗸 | USA National Hydrography Dataset<br>Plus Version 2.1 - Seamless | ^ |
|-----|-----------------------------------------------------------------|---|
|     | ☑ Sinks                                                         |   |
|     | ✓ Watershed Boundary -<br>Hydrologic Unit 12                    |   |
|     | Catch Show Table                                                |   |

You should see a table at the bottom of the screen.

| USA National Hydrography Dataset Plus Version 2.1 - Seamless - Watershed Boundary - Hydrologic Unit 12 (Features: 87685, Selected: 0) |            |              |              |                |                |                                   |                  |
|----------------------------------------------------------------------------------------------------|------------|--------------|--------------|----------------|----------------|-----------------------------------|------------------|
| HUC 8 ID                                                                                                    | HUC 10 ID  | HUC 12 ID    | Area (Acres) | HUC 10 GNIS ID | HUC 12 GNIS ID | HUC 10 Name                       | HUC 12 Name      |
| 14020002                                                                                                    | 1402000207 | 140200020702 | 9,094.00     |                |                | Soap Creek-Blue<br>Mesa Reservoir | Red Creek        |
| 14020002                                                                                                    | 1402000207 | 140200020703 | 19,606.00    |                |                | Soap Creek-Blue<br>Mesa Reservoir | West Elk Creek   |
| 14020002                                                                                                    | 1402000207 | 140200020704 | 28,360.00    |                |                | Soap Creek-Blue                   | West Soap Creek- |

Note how the layout and behavior of this web map is similar to the layout and behavior of the ArcGIS Pro interface. Many of the concepts and skills you learn working with ArcGIS apply both to web mapping and desktop tools.

You can use the table options button to filter and select features and to center the map on a selected feature or set of features.

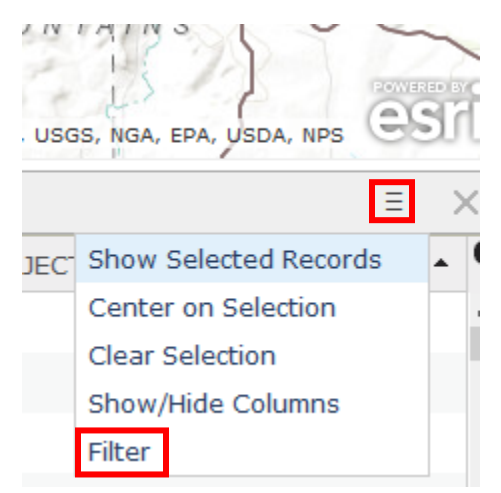

Click on Filter, then in the Create Filter window select HUC 8 ID is **12100203**. This is the HUC ID for the San Marcos Subbasin. Click Apply Filter.

## Filter: USA National Hydrography Dataset Plus Version 2.1 - Seamless - Watershed Boundary - Hydrologic Unit 12

| Create       |                                                       |           |
|--------------|-------------------------------------------------------|-----------|
|              | Add another expression                                | Add a set |
| Display feat | ures in the layer that match the following expression |           |
| HUC 8 ID     | v is value ○ Field ○ Unique values v                  |           |
|              | APPLY FILTER                                          | CLOSE     |

Note that the table now only shows 32 Features. Previously it showed thousands.

| MARINES ZE KAR     | MACININ MARKA          | Self Croins. M        | The second second second second second second second second second second second second second second second s | WI THE WIDH WAS        | 1 K/ (Briddelinde) / / |                           |
|--------------------|------------------------|-----------------------|----------------------------------------------------------------------------------------------------|------------------------|------------------------|---------------------------|
| USA National Hydro | ography Dataset Plus V | ersion 2.1 - Seamless | - Watershed Boundary                                                                                           | / - Hydrologic Unit 12 | (Features: 32, Selecte | ed: 0)                    |
| HUC 8 ID           | HUC 10 ID              | HUC 12 ID             | Area (Acres)                                                                                                   | HUC 10 GNIS ID         | HUC 12 GNIS ID         | HUC 10 Name               |
| 12100203           | 1210020304             | 121002030406          | 31,225.00                                                                                                    |                        | 1334034                | Plum Creek                |
| 12100203           | 1210020305             | 121002030504          | 36,726.00                                                                                                    |                        | 1347268                | Lower San Marcos<br>River |

You can **click on feature records in the table, using shift to select multiple, to select all** the subwatersheds in the table, and **Center on Selection** to see outlines of the HUC 12 watersheds that comprise the San Marcos Subbasin.

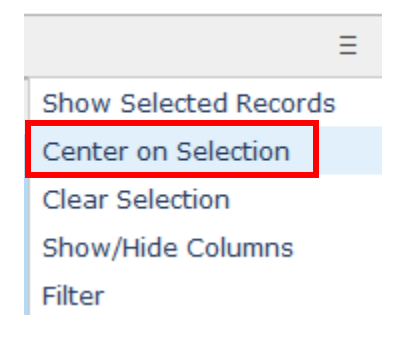

Note that you have to be zoomed in close enough (or have a big screen) for these to be visible.

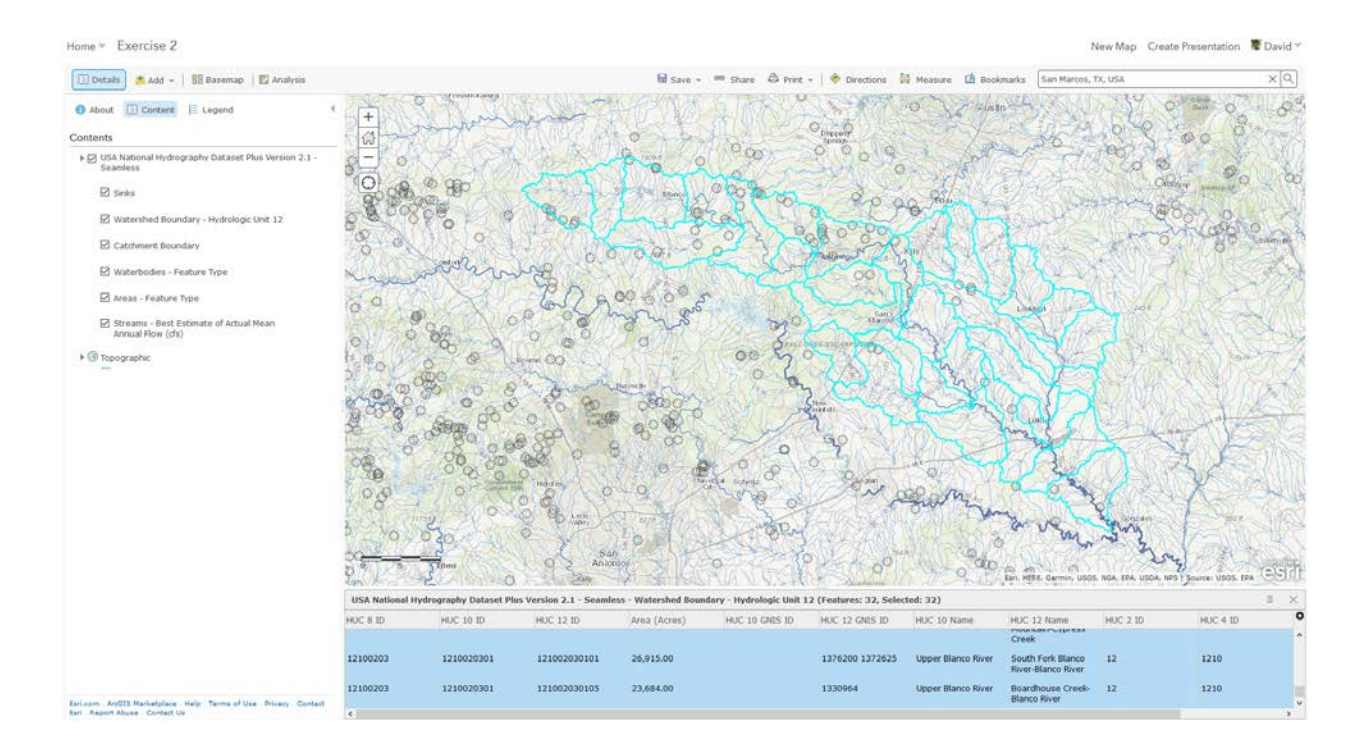

## Query to select San Marcos HUC8 out of HUC12

As you work through the next few sections be on the lookout for the following quantities. When you come across them, record them, because they will be needed for items you should turn in.

- Area of San Marcos Subbasin in mi<sup>2</sup>
- Number of HUC 12 subwatersheds in San Marcos Subbasin
- Average area of HUC 12 subwatersheds in San Marcos Subbasin in mi<sup>2</sup>
- Number of NHDPlus Catchments in San Marcos Subbasin
- Average area of NHDPlus Catchments in San Marcos Subbasin in mi<sup>2</sup>
- Number of NHDPlus stream reaches in San Marcos Subbasin
- Average length of NHDPlus stream reaches in San Marcos Subbasin in mi
- Total length of streams in San Marcos Subbasin in mi
- Mean annual flow at the outlet of the San Marcos Subbasin and at other locations within the San Marcos subbasin in cfs

You may need to do unit conversions, e.g. from Acres to  $mi^2$  in these calculation. 1  $mi^2$  = 640 Acres

We want all the HUC12 subwatersheds that lie within the San Marcos Subbasin, which has a HUC8 value of 12100203.

Click on perform analysis below the table of contents entry for Watershed Boundary – Hydrologic Unit 12 in the Contents pane.

| 🔄 Details 🛛 🛤 Add 👻 🛛 🚟 Basemap 🛛 🔛 Analysis                    |   |
|-----------------------------------------------------------------|---|
| 1 About 🔚 Content 📰 Legend                                      | • |
| Contents                                                        |   |
| USA National Hydrography Dataset Plus Version 2.1 -<br>Seamless |   |
|                                                                 |   |
|                                                                 |   |
| 🗹 Watershed Boundary - Hydrologic Unit 12                       |   |
| Catchment Boun Perform Analysis                                 |   |

This leads you to where you can perform various analyses on the GIS layers. Note that for many online datasets in the Living Atlas and elsewhere the perform analysis button is not enabled. We selected this version of the NHD Plus dataset published by Esri because it does have analysis enabled.

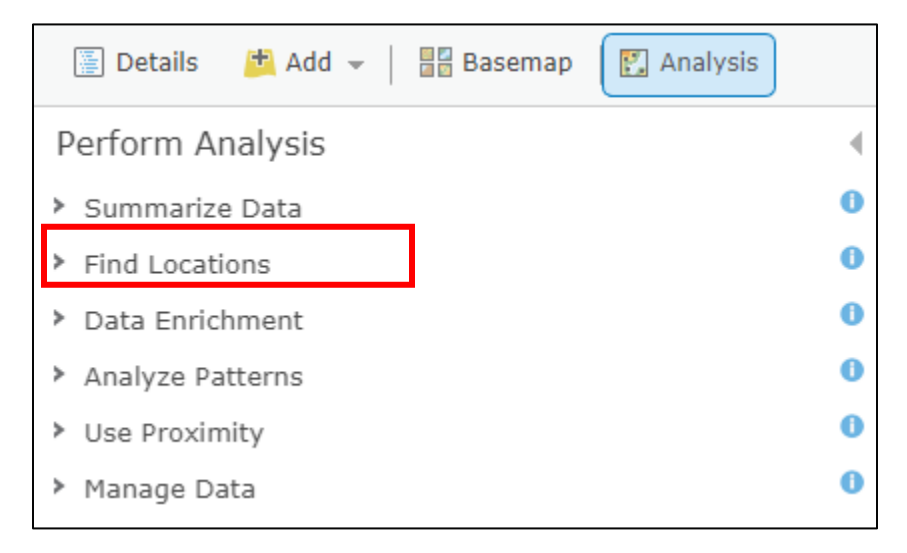

Here, we want to find all the HUC 12 subwatersheds which have a specific HUC 8 ID. To do so, we will implement **Find Existing Locations** from the **Find Location** option in the figure above. This selects existing features in our study are that meet a series of criteria we specify.

| Home ▽   | Exercise2                           |   |
|----------|-------------------------------------|---|
| 🖉 Deta   | ails 👘 Add 👻   🔚 Basemap 💽 Analysis |   |
| Perform  | n Analysis                          |   |
| > Summ   | arize Data                          | 0 |
| ▼ Find L | ocations                            | 0 |
|          | Find Existing Locations             | 0 |
| *        | Derive New Locations                | 0 |
|          | Find Similar Locations              | 0 |
| *        | Choose Best Facilities              | 0 |
|          | Create Viewshed                     | 0 |
| No.      | Create Watersheds                   | 0 |
|          | Trace Downstream                    | 0 |

The criteria is HUC 8 ID is 12100203 and is implemented as follows:

| Find Existing Locations                                                                  |
|------------------------------------------------------------------------------------------|
| Choose layer containing features you want to find<br>using attribute and spatial queries |
| Watershed Boundary - Hydrologic Unit 12 🗸                                                |
| 2 Build a query to find features 0                                                       |
| Click Add Expression to begin building your query.                                       |
|                                                                                          |
|                                                                                          |
|                                                                                          |
|                                                                                          |
|                                                                                          |
| 3 Result layer name                                                                      |
| Find Locations in Watershed Boundary - Hydrologic Un                                     |
| Save result in GISWR2017                                                                 |
| ✓ Use current map extent Show credits                                                    |
| RUN ANALYSIS                                                                             |

## Add Expression

| Watershed Boundary - Hydrologic Unit 12                                                  | - | where (attr | ibute query) 👻 |
|------------------------------------------------------------------------------------------|---|-------------|----------------|
| HUC 8 ID is 12100203<br>Value Field Unique                                               |   |             |                |
|                                                                                          |   | ADD         | CLOSE          |
|                                                                                          |   |             |                |
| Find Existing Locations 0                                                                |   |             |                |
| Choose layer containing features you want to find<br>using attribute and spatial queries |   |             |                |
| Watershed Boundary - Hydrologic Unit 12 🗸                                                |   |             |                |
| 2 Build a query to find features 0                                                       |   |             |                |
| Watershed Boundary - Hydrologic Unit 12 where<br>HUC 8 ID is '12100203'                  |   |             |                |
| ADD EXPRESSION                                                                           |   |             |                |
| 3 Result layer name 0                                                                    |   |             |                |
| San Marcos DGT                                                                           |   |             |                |
| Save result in GISWR2017                                                                 |   |             |                |
| Use current map extent Show credits                                                      |   |             |                |
| RUN ANALYSIS                                                                             |   |             |                |

Uncheck the Use current map extent because you may not be zoomed to an area including the subwatersheds you want to locate. It may take several minutes.

For result layer name you need to use a unique name within your organization (The whole of USU or UT Austin). We already used "San Marcos" in testing, so I suggest you each use San Marcos \*\*\* where \*\*\* is your initials. If you do not do this you may get the error

New Map Create Pe

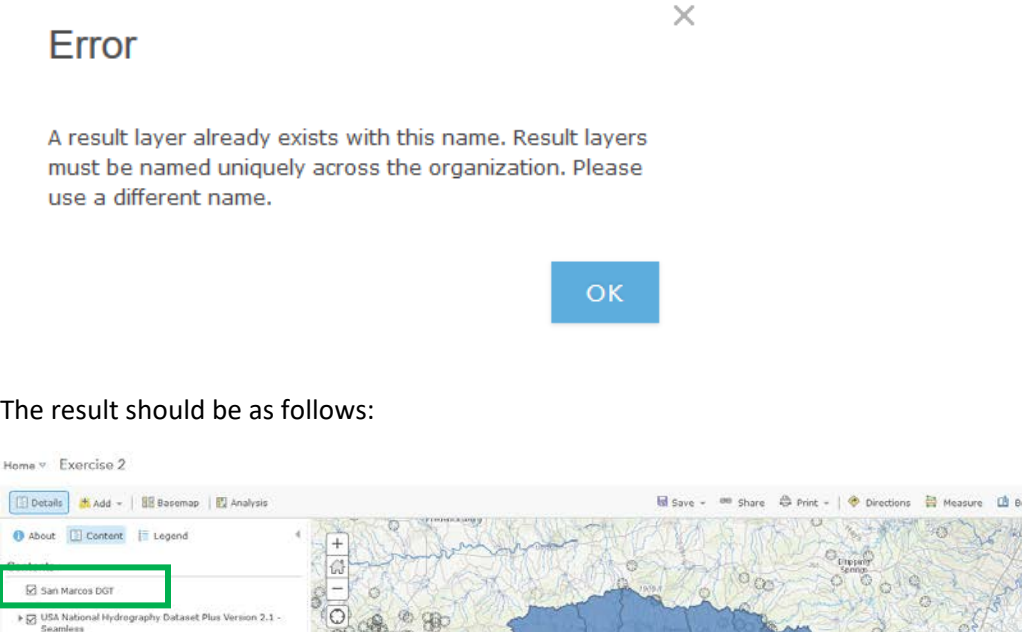

#### The result should be as follows:

2 Sinks Watershed Bounda Catchn

V Water Areas - Feature Type Streams - Best Estimate of Actual Mean Annual Flow (cfs)

Topographic

bodies - Feature Type

Open the attribute table for San Marcos layer. Note how many features (HUC 12 subwatersheds there are). Click on the Area heading and calculate statistics. Note the average and sum and use these to fill in some of the information being collected.

Let's change the style (symbology) of the layer. Click on the change style button.

| Home  ▼ Exercise 2                                                           |   |
|------------------------------------------------------------------------------|---|
| 🔄 Details 🛛 🛤 Add 👻 🛛 🚟 Basemap 🛛 🔛 Analysis                                 |   |
| i About 🔚 Content 🗮 Legend                                                   | 4 |
| Contents                                                                     |   |
| San Marcos DGT                                                               |   |
| USA National Hydrography Dataset Plus Version 2.1 -<br>Seamless Change Style |   |
|                                                                              |   |

Select HUC 10 Name, Options and Symbols to select the colors to use. Click OK and Done

| Change Style                                          | • |
|-------------------------------------------------------|---|
| San Marcos DGT                                        |   |
| Choose an attribute to show HUC 10 Name Add attribute |   |
| 2 Select a drawing style                              |   |
| Types (Unique symbols)                                |   |
| Location (Single symbol)                              |   |
|                                                       |   |

Change Style San Marcos DGT HUC 10 Name Click to edit symbol or label. Symbols LABEL COUNT Plum Creek 10 Upper San 8 Marcos River Lower Blanco 5 River Upper Blanco 5 River Lower San 4 Marcos River Other 0 ▲▲ Ungroup

The result is a map with each HUC 10 watershed symbolized in a different color.

If you need to return to where you can see the layers, click on **Details**.

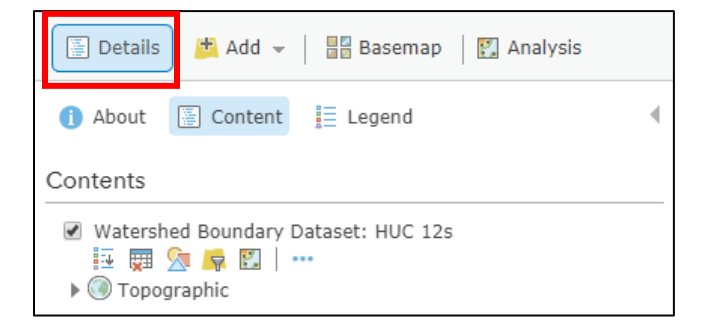

Click on Show Legend to toggle the legend on.

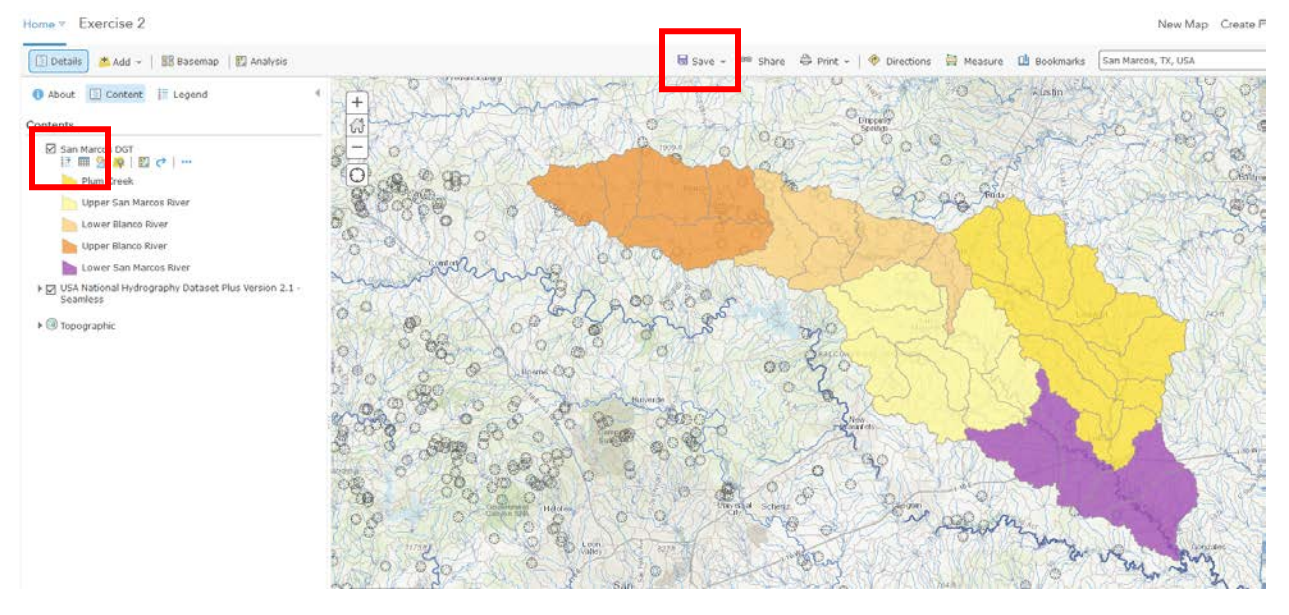

Click **Save** to save your map. You should do this periodically so you do not lose your work if you close your browser.

If you happen to remove the layer from your map you can get it back with the Add button

| 🗹 SanMarcosDGT              |                        |     |
|-----------------------------|------------------------|-----|
| Watershed Boundary Data     | 🖲 Zoom to              |     |
| Topographic                 | 🔂 Transparency         |     |
|                             | 🔮 Set Visibility Range |     |
|                             | 1 Move up              |     |
|                             | \downarrow Move down   |     |
|                             | Rename                 |     |
|                             | Remove                 |     |
|                             | 🖞 Сору                 |     |
|                             | 🙀 Hide in Legend       |     |
|                             |                        |     |
| 🖆 Add 👻 🛛 🚟 Basemap         | 2                      |     |
| Search for Lavers           | F                      |     |
|                             |                        |     |
| Proweo Living Atlas Lavors  |                        |     |
| And filtering on My Content |                        |     |
| Search for Layers           |                        |     |
| Find:                       |                        | GO  |
| In: My Content              |                        | -   |
| ✓ Within map area           |                        |     |
| 3 Results Found             |                        |     |
| Texas_Evaporation_2016_WFL  |                        |     |
| 🚇 by dtarb                  |                        | Add |
| SanMarcosDGT                | _                      |     |
| 📙 by dtarb                  |                        | Add |
| TexasEvap_WFL1              |                        |     |
| 😕 by dtarb                  |                        | Add |

Click on the North-Western subwatershed on the map.

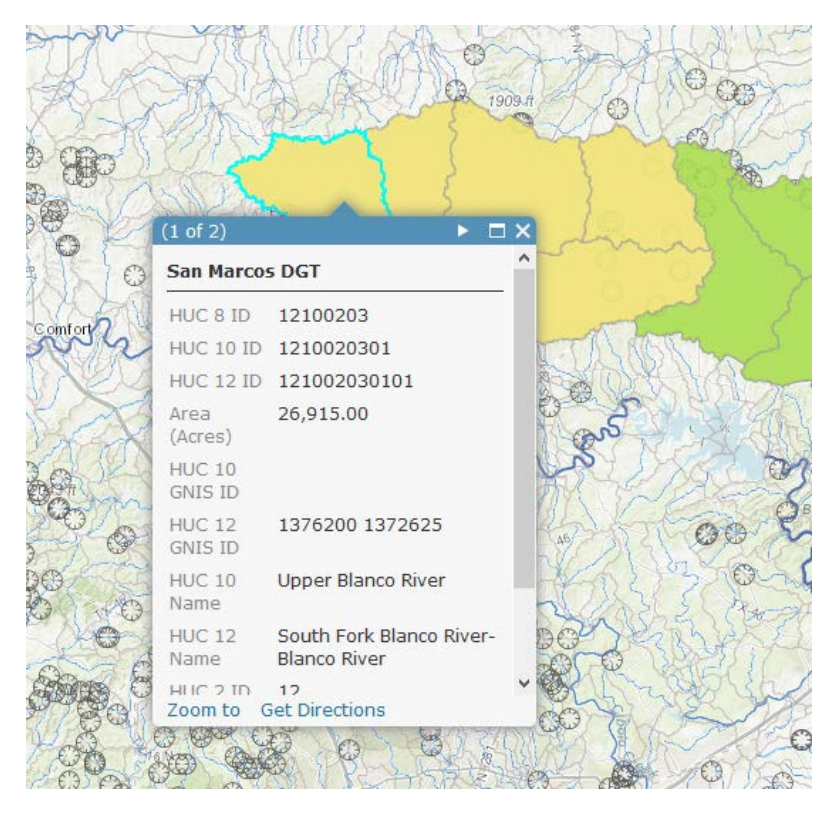

This has HUC 12 ID 121002030101. The position of this in the USGS drainage hierarchy is: Region 12, Subregion 10, Basin 02, Subbasin 03, Watershed 01, Subwatershed 01, thus making the HUC 8 ID 12100203 as we used earlier, and the additional subdivision to the HUC 12 level result in 32 Subwatersheds in this Subbasin.

To Turn in:

- 1. A screen shot of your web map showing the San Marcos Subbasin with HUC 10 and HUC 12 watersheds and subwatersheds. Report the following data associated with the San Marcos Subbasin
  - Area of San Marcos Subbasin in mi<sup>2</sup>
  - Number of HUC 12 subwatersheds in San Marcos Subbasin
  - Average area of HUC 12 subwatersheds in San Marcos Subbasin in mi<sup>2</sup>
  - Number of HUC 10 watersheds in San Marcos Subbasin
  - Average area of HUC 10 watersheds in San Marcos Subbasin in mi<sup>2</sup>

# Creating a San Marcos Basin Boundary (Dissolve to get Subbasin boundary)

Go back to Analysis by either clicking on **Analysis** at the top bar or **Perform analysis** icon below the name of the layer.

| 🔄 Details 🛛 🛤 Add 👻 | Basemap  | 🛐 Analysis |   |
|---------------------|----------|------------|---|
| i About 🔄 Content   | E Legend |            | 4 |
| Contents            |          |            |   |
| SanMarcosDG         |          |            |   |

| 📃 💀 🐺 🔤         | 🖸 (* ) ···           |  |
|-----------------|----------------------|--|
| Watershed Bou   | undane Jacot UUC 12s |  |
| 🕨 🔘 Topographic | C Perform Analysis   |  |

Click on Manage Data and choose Dissolve Boundaries.

| Perforr  | n Analysis                                          | 4           |
|----------|-----------------------------------------------------|-------------|
| > Summ   | narize Data                                         | 0           |
| > Find L | ocations                                            | 0           |
| > Data B | Enrichment                                          | 0           |
| > Analyz | ze Patterns                                         | 0           |
| Use Pr   | roximity                                            | 0           |
| ▼ Manag  | ge Data                                             | 0           |
|          |                                                     |             |
|          | Dissolve Boundaries                                 | 0           |
|          | Dissolve Boundaries<br>Extract Data                 | 0           |
|          | Dissolve Boundaries<br>Extract Data<br>Merge Layers | 0<br>0<br>0 |

Make sure that in 1 the layer whose boundaries will be dissolved is your San Marcos layer. Keep the default dissolve method and statistic. For Result layer name us a unique name such as SanMarcos Basin Boundary followed by your initials. Uncheck use current map extent and run the analysis.

| Dissolve Boundaries                                                                                                    | 0 (          |
|----------------------------------------------------------------------------------------------------|--------------|
| Choose area layer whose boundaries will be dissolved                                                                                                    | 0            |
| San Marcos DGT                                                                                                    | -            |
| 2 Choose dissolve method                                                                                                    | 0            |
| Areas that overlap or are adjacent     Areas that overlap or are adjacent     Areas that overlap or are adjacent     Areas that overlap or are adjacent     Areas that overlap or are adjacent     Areas that overlap or are adjacent     Areas that overlap or are adjacent     Areas that overlap or are adjacent     Areas that overlap or are adjacent     Areas that overlap or are adjacent     Areas that overlap or are adjacent     Areas that overlap or are adjacent     Areas that overlap or areas     Areas that overlap or areas     Areas     Areas that overlap or areas     Areas     Area |              |
| $\bigcirc$ Areas with same field value                                                                                                    |              |
| HUC 8 ID HUC 10 ID HUC 12 ID Area (Acres)                                                                                                    |              |
| Add statistic (optional)                                                                                                    | 0            |
| Field - Statistic                                                                                                    | Ŧ            |
| 4 Result layer name                                                                                                    | 0            |
| San Marcos Basin Boundary DGT                                                                                                    |              |
| Save result in GISWR2017                                                                                                    |              |
| Use current map extent                                                                                                    | Show credits |
| RUN ANALYSIS                                                                                                    |              |

The result should be a single polygon for the San Marcos Subbasin.

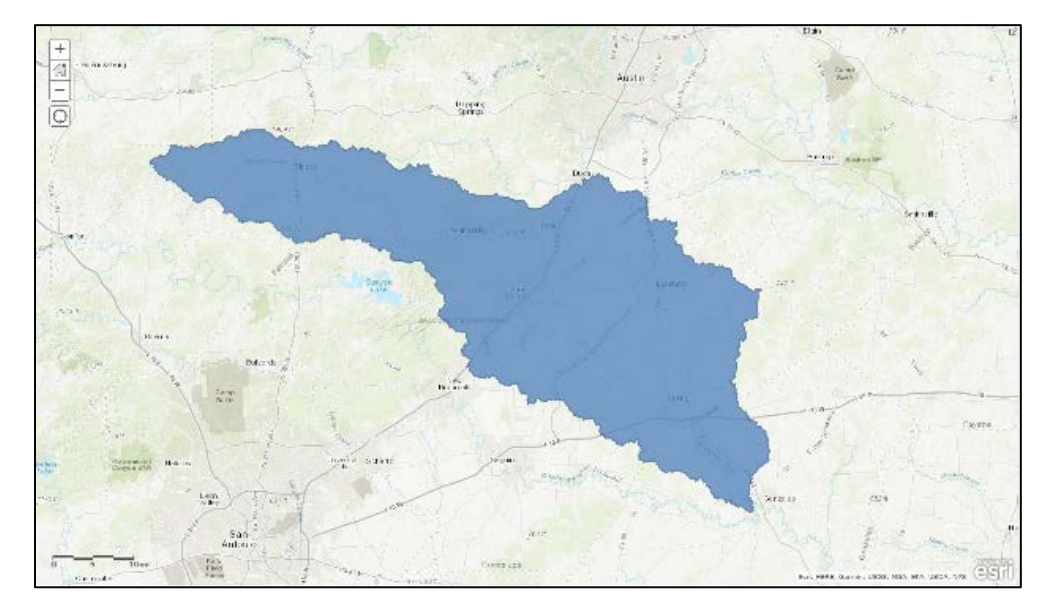

#### Adjust the Style (symbology) to transparent fill with solid green basin outline

#### **Change Style**

San Marcos Basin Boundary DGT

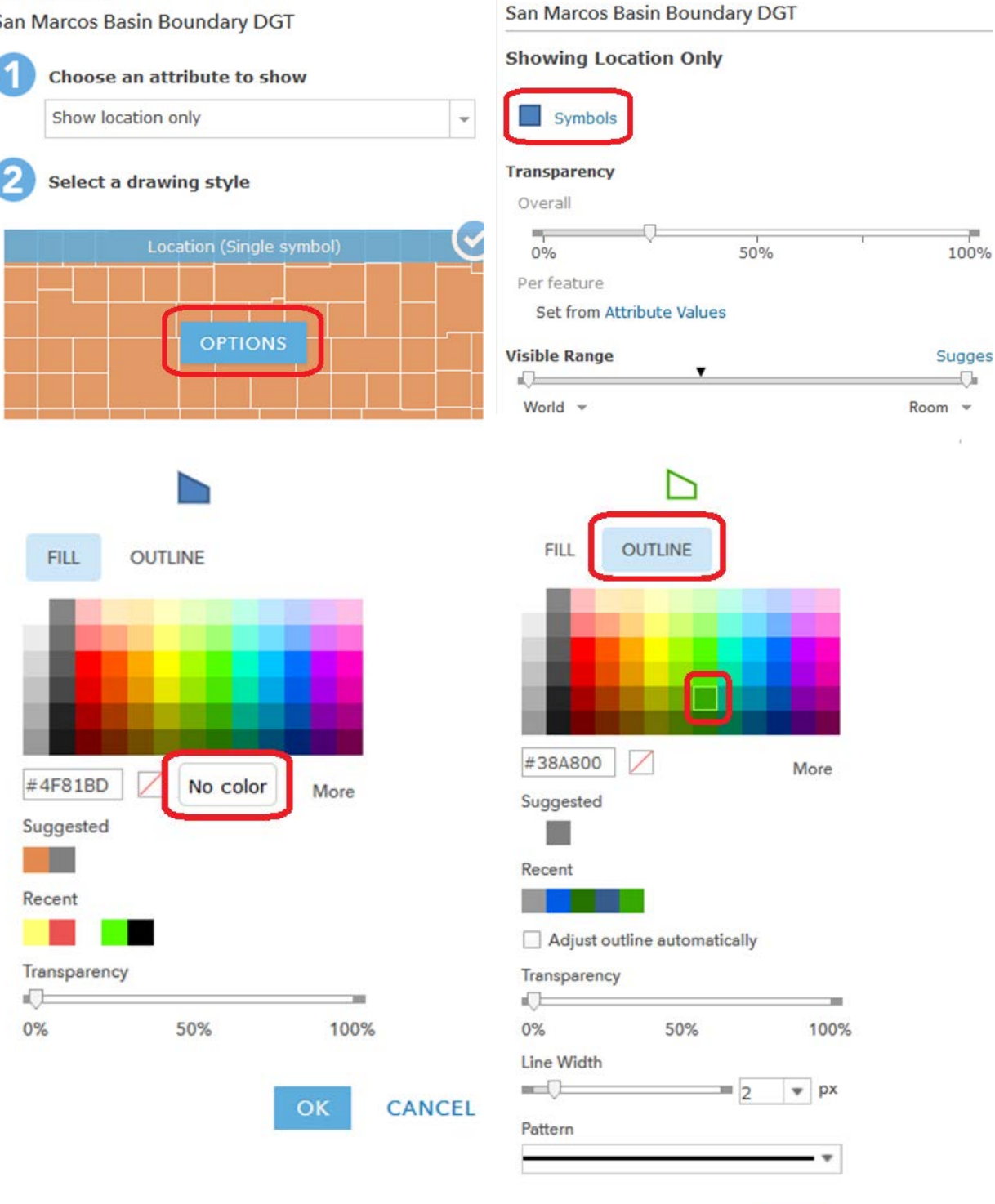

Change Style

CANCEL

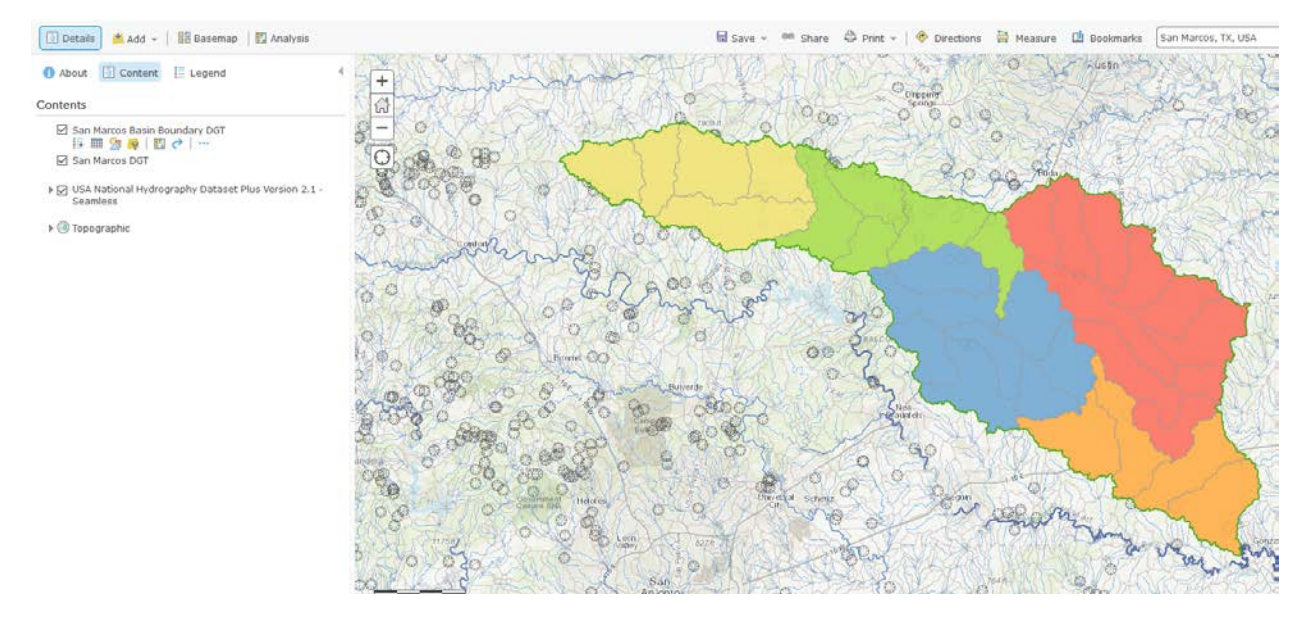

Save your map.

## Obtaining the San Marcos Flowlines and Catchments

Now, let's extract flowlines and catchments from the **USA National Hydrography Dataset Plus Version 2.1 – Seamless** layer that we added earlier. This NHDPlus dataset includes **Catchment Boundaries** and **Streams**.

| •    | About         | 📱 Content                         | E Legend                          | • |
|------|---------------|-----------------------------------|-----------------------------------|---|
| Cont | ents          |                                   |                                   |   |
| 5    | San N         | Marcos Basin B                    | oundary DGT                       |   |
|      | 🛛 San N       | Marcos DGT                        |                                   |   |
| 4    | USA N<br>Seam | National Hydro<br>1less           | graphy Dataset Plus Version 2.1 - |   |
|      | 🗹 Si          | nks                               |                                   |   |
|      | ⊠ w           | atershed Bour                     | ndary - Hydrologic Unit 12        |   |
|      | ⊠ Ca          | atchment Boun                     | idary                             |   |
|      | ⊠ w           | aterbodies - F                    | eature Type                       |   |
|      | ☑ Ar          | eas - Feature                     | Type                              |   |
|      | ⊠ St<br>Ar    | reams - Best E<br>nnual Flow (cfs | Estimate of Actual Mean<br>)      |   |

🕨 🔘 Topographic

To select the **Streams** that lie within our Basin. Click on the **Perform Analysis** icon below **Streams** feature.

| Streams - Best Estin<br>Annual Flow (cfe)<br>III III 🕅 🧖 🛱 🚺 | nate of Actual Mean |
|--------------------------------------------------------------|---------------------|
| ▶ 🛞 Topographic                                              | More Options        |

Click the Find Locations and then Find Existing Locations.

Use the following expression to extract the flowlines that are completely within the San Marcos Basin.

| Add Expression                                                                                         |                       |
|----------------------------------------------------------------------------------------------------|-----------------------|
| Streams - Best Estimate of Actual Mean Annual Flow (cfs)                                               | ▼ completely within ▼ |
| SanMarcos Basin Boundary                                                                               | •                     |
|                                                                                                    | ADD CLOSE             |
| Find Existing Locations                                                                                |                       |
| Choose layer containing features you want to find<br>using attribute and spatial queries               |                       |
| Streams - Best Estimate of Actual Mean Annu 👻                                                          |                       |
| 2 Build a query to find features 0                                                                     |                       |
| Streams - Best Estimate of Actual Mean Annual Flow<br>(cfs) completely within SanMarcos Basin Boundary |                       |
| ADD EXPRESSION                                                                                         |                       |
| 3 Result layer name 0                                                                                  |                       |
| Flowline<br>Save result in ingrousi                                                                    |                       |
| ✓ Use current map extent Show credits                                                                  |                       |
| RUN ANALYSIS                                                                                           |                       |

Now, you should be able to see a new layer namely "Flowline" in the content which appears similar to:

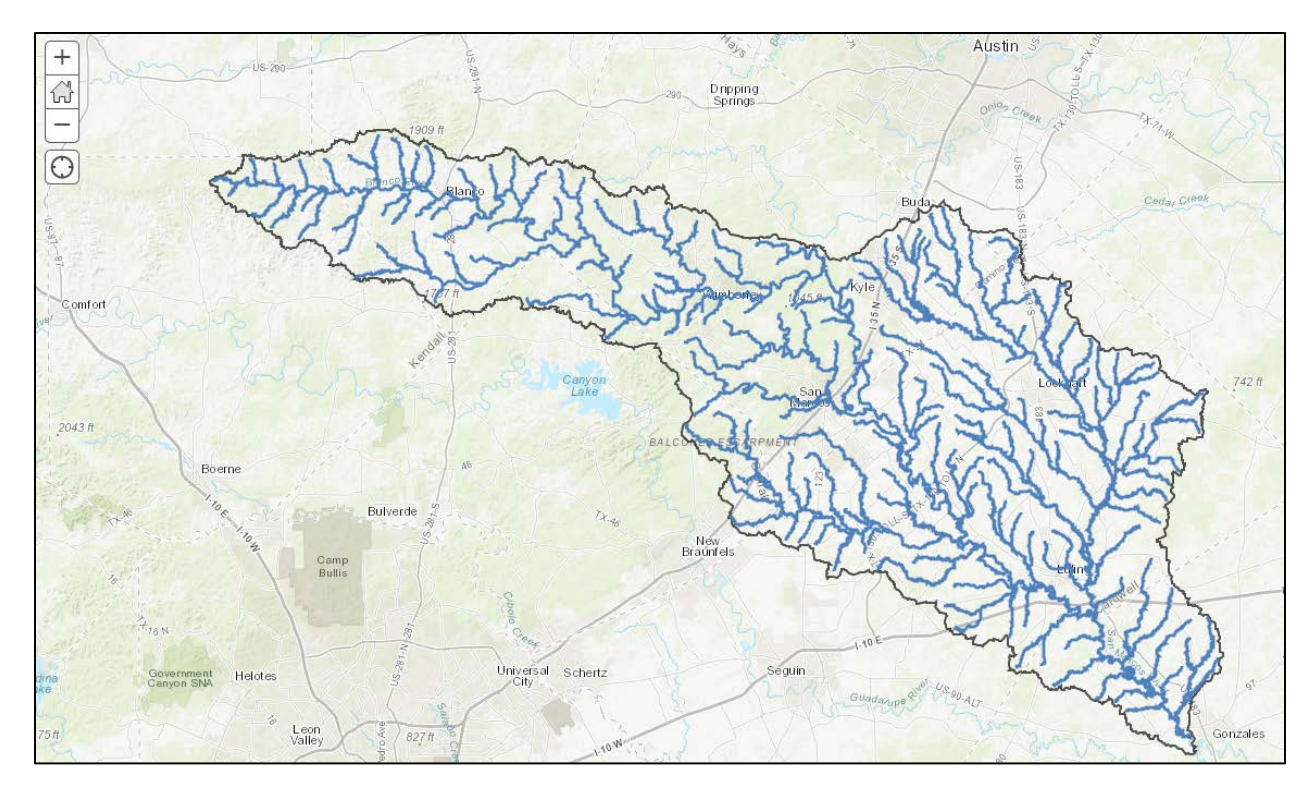

For extracting the catchments, click on perform analysis icon below the Catchment Boundary.

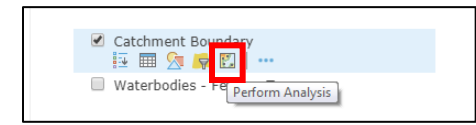

From Find Existing Locations, use the following expression that selects all catchments that intersect with the flowlines.

| Add Expression                                                              |   |            |       |
|-----------------------------------------------------------------------------|---|------------|-------|
| USA National Hydrography Dataset Plus Version 2.1 - Seamless-Catchment Boun | - | intersects | •     |
| Flowline                                                                    | Ŧ |            |       |
|                                                                             |   | ADD        | CLOSE |

| Find Existing Locations 0 (                                                                                   |
|----------------------------------------------------------------------------------------------------|
| Choose layer containing features you want to find     using attribute and spatial queries                     |
| USA National Hydrography Dataset Plus Versi 👻                                                                 |
| 2 Build a query to find features 0                                                                            |
| USA National Hydrography Dataset Plus Version 2.1 -<br>Seamless-Catchment Boundary <i>intersects</i> Flowline |
|                                                                                                    |
|                                                                                                    |
|                                                                                                    |
| ADD EXPRESSION                                                                                                |
| 3 Result layer name 0                                                                                         |
| Catchments                                                                                                    |
| Save result in igarousi                                                                                       |
| ✓ Use current map extent Show credits                                                                         |
| RUN ANALYSIS                                                                                                  |

The result should be as follows. You may need to change the style and layer ordering to see the information more clearly.

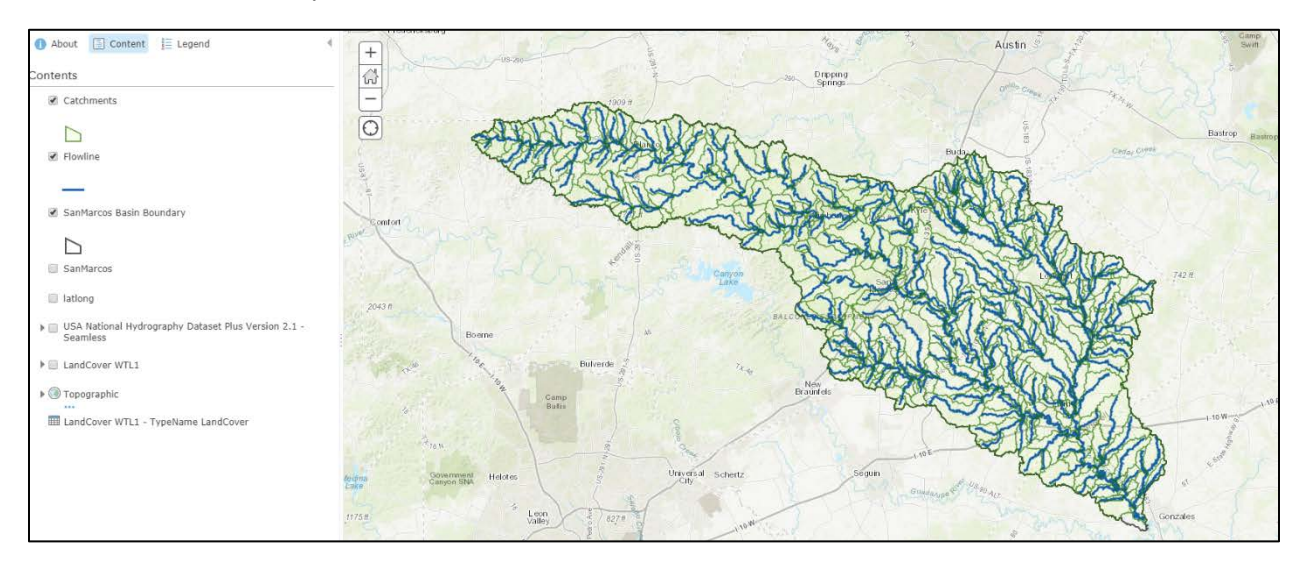

Note that there is a 1:1 relationship between Flowlines and catchments. The flowline Common Identifier (COMID) matches with Catchment Feature ID. It is this connectivity that allows runoff generated from catchments to be linked to stream reaches (flowlines) in the National Water Model.

In this map the streams all look alike, so let's recolor the Flowline according to the **Best Estimate of Actual Mean Flow attribute.** Click on the Change Style icon below Flowline layer.

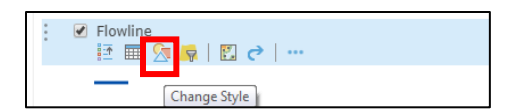

#### Select the following:

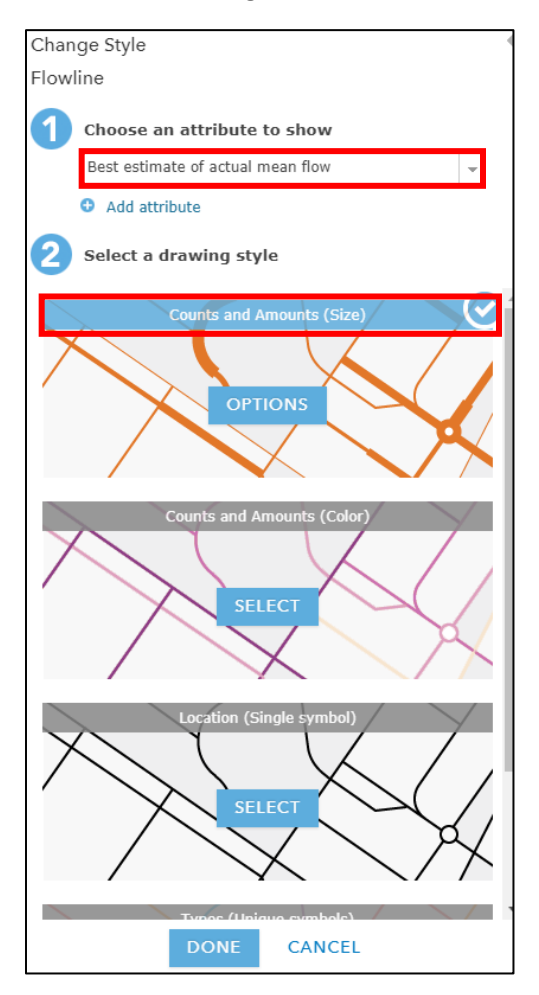

After selecting "Counts and Amounts (Size)", click on OPTIONS. You can change the symbol to blue color. Also, you can define the minimum and maximum size of the line thickness, which is based on the value of mean flow. Streams with higher values of flow are thicker. Check Classify Data to control the precise classes associated with different line thicknesses. Click **OK** and the **DONE**.

Change Style

Flowline DGT

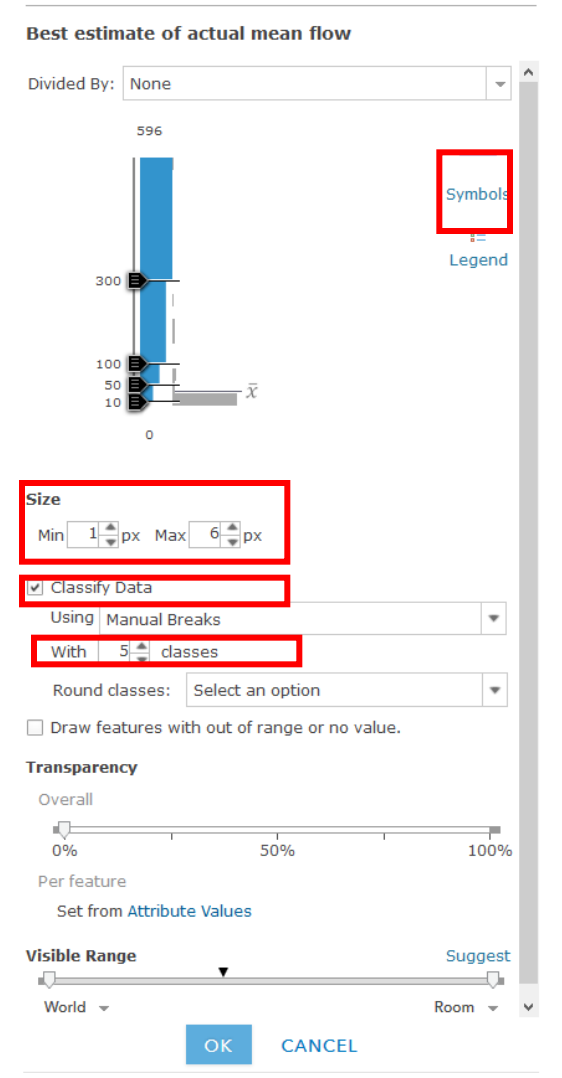

Turn on the legend in the contents to get a nice display of the streams symbolized using line width based on actual mean flow.

4

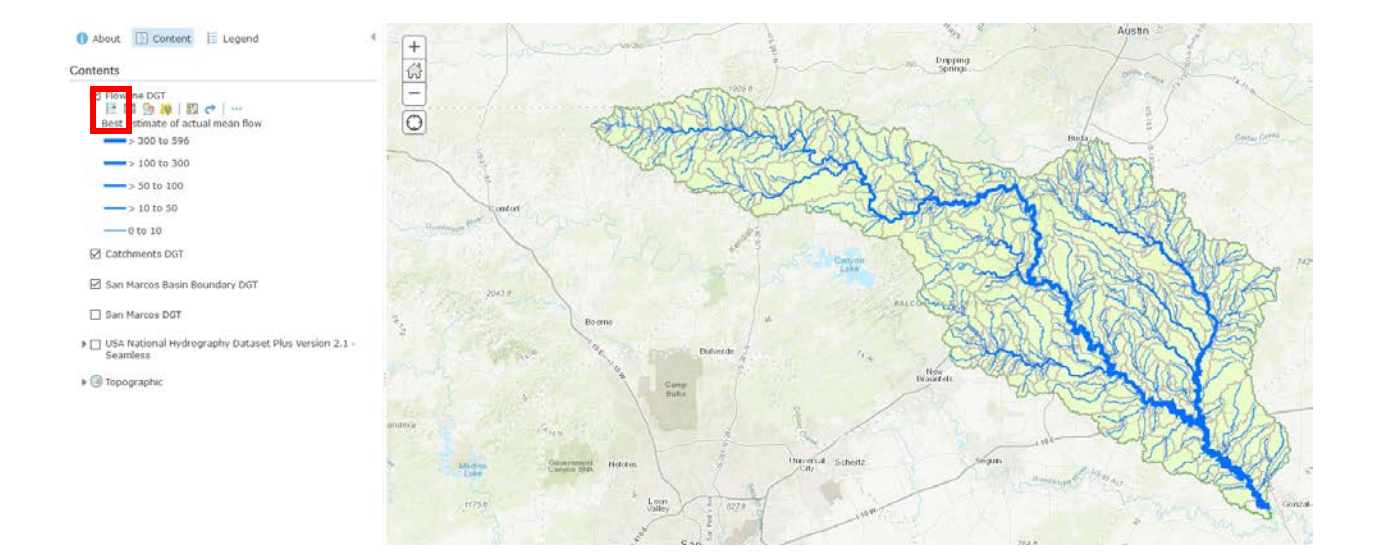

Search for Wimberley at the top right side of the map in the ArcGIS Online.

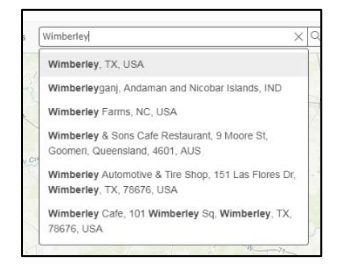

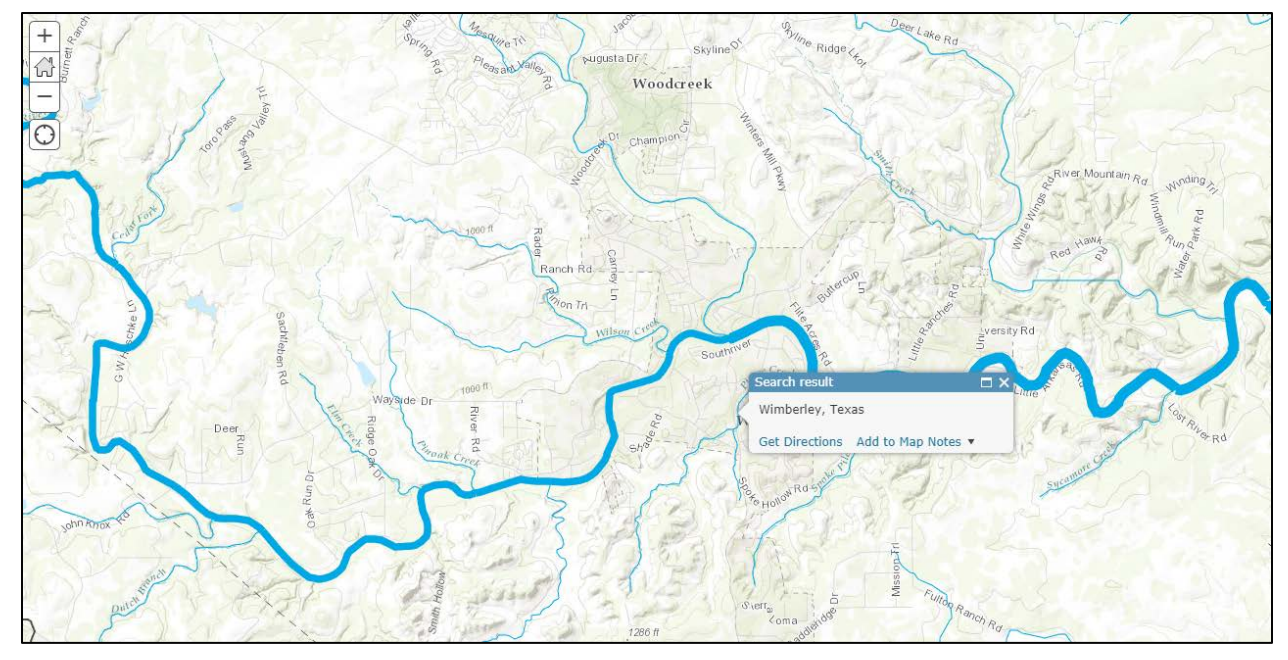

Click on the reach of the Blanco River just downstream of Wimberley.

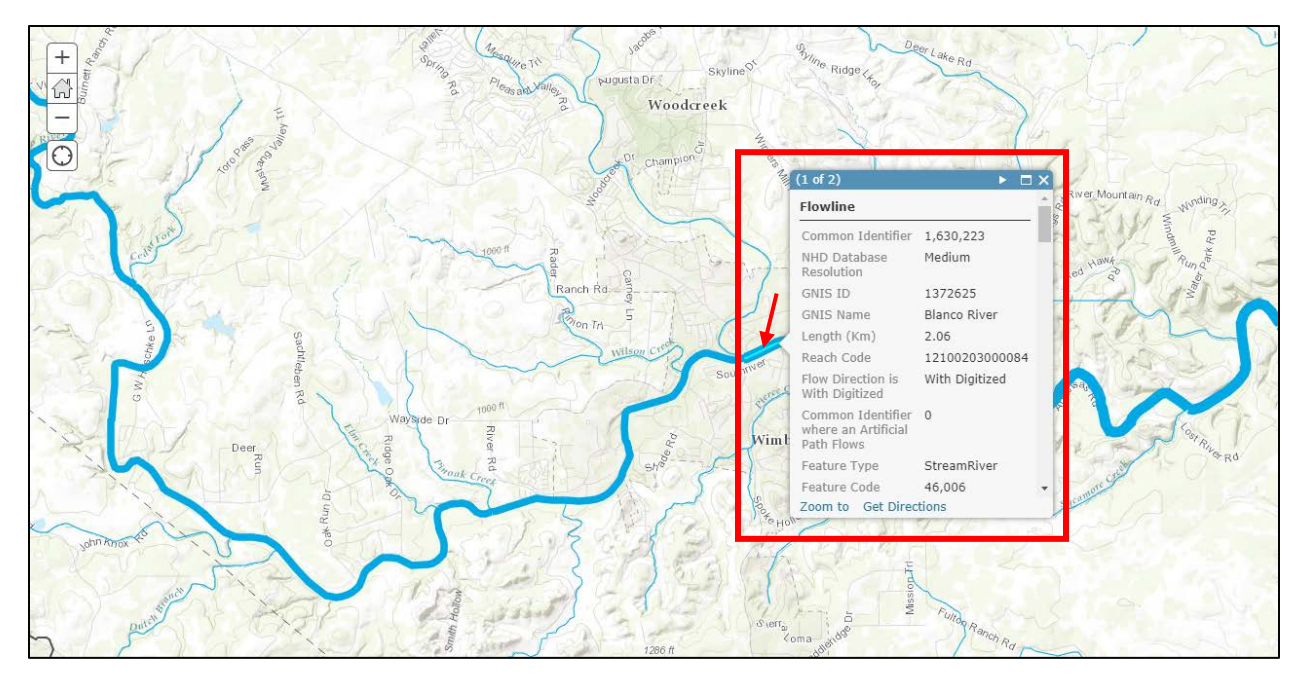

You should see that this reach has a Common Identifier (COMID) = 1630223. If you look at the Catchments layer and click on the catchment within which this flowline is located, you'll see that it has a FeatureID = 1630223.

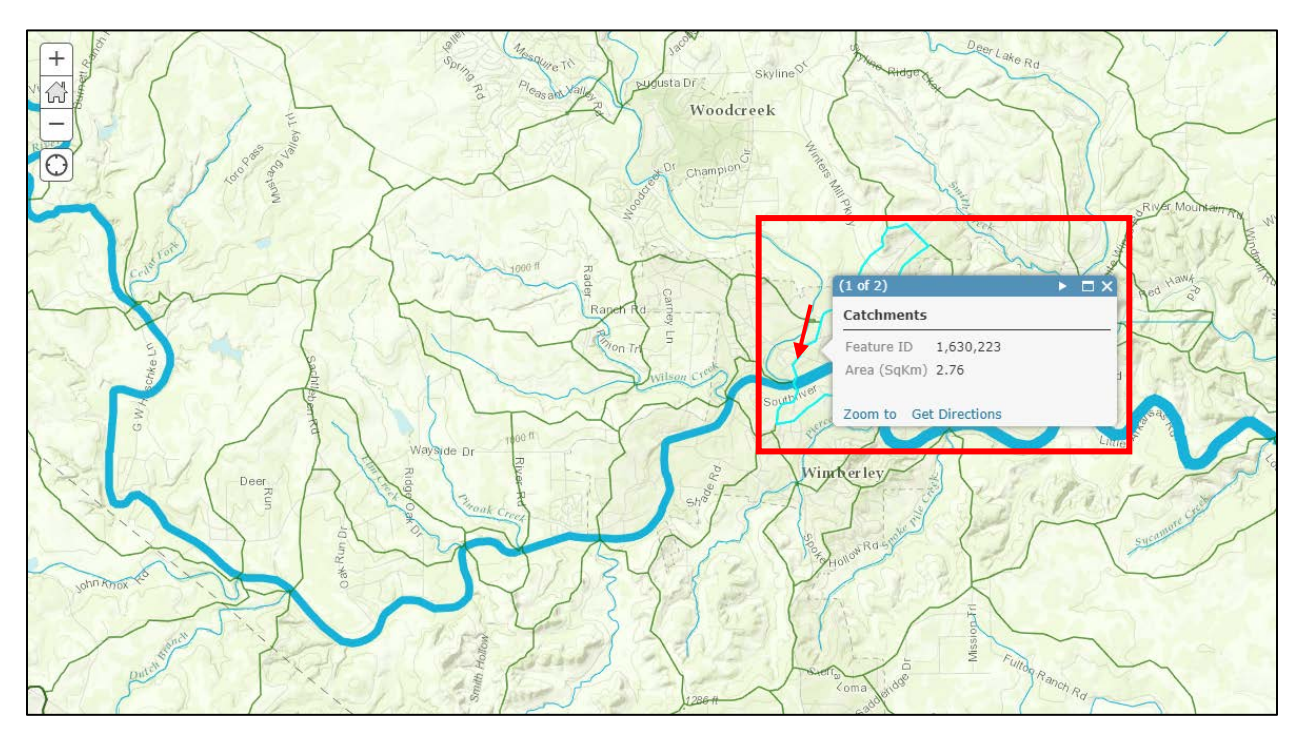

It is this one to one relationship between the COMID of the Flowline and the FeatureID of the Catchment that connects the river and stream segments with their surrounding local drainage areas in the National Water Model.

At this point we have the basemap information we want from the NHDPlus dataset so let's remove this layer from our map and save the map.

#### USA National Hydrography Dataset Plus Version 2.1 -Seamless

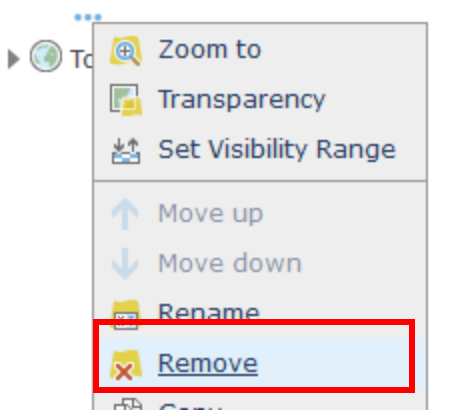

Click **Save** at the top of your map.

Use the attribute tables associated with Flowline and Catchments, and the Statistics calculator on attribute table fields to determine the number and average area of Catchments, and number and average and total length of flowlines. Identify the most downstream reach in the San Marcos Subbasin and determine the best estimate of actual mean flow. Also note the Total upstream catchment area from downstream end of Flowline.

To Turn in:

- 2. A screenshot of your web map showing Flowlines symbolized with mean flow, Catchments and San Marcos Basin Boundary. Show legend information for the Flowlines. Report the following data associated with the San Marcos Subbasin Flowlines and Catchments
  - Total Area of San Marcos Subbasin determined from summing Catchment areas as well as from the most downstream flowline in mi<sup>2</sup>. Comment on any differences and any differences with the area reported in #1 above.
  - Number of NHDPlus Catchments in San Marcos Subbasin
  - Average area of NHDPlus Catchments in San Marcos Subbasin in mi<sup>2</sup>
  - Number of NHDPlus flowlines in San Marcos Subbasin
  - Average length of NHDPlus flowlines in San Marcos Subbasin in mi
  - Total length of NHDPlus flowlines in San Marcos Subbasin in mi
  - Best estimate of actual mean flow at the outlet of the San Marcos Subbasin in cfs.
  - Common Identifier (COMID) of the Flowline at the outlet of the San Marcos Subbasin

#### **Extracting Main Rivers**

There are three main rivers in the San Marcos Subbasin. These are the Blanco River, San Marcos River and Plum Creek. Let's create a Main Rivers layer. To do so, click on perform analysis below the Flowline layer and then select **Find Existing Locations**. Define three expressions to query for GNIS Name to be "Blanco River" or "San Marcos River" or "Plum Creek".

| Add Expression |      |                               |          |               |                |
|----------------|------|-------------------------------|----------|---------------|----------------|
| Flowline       |      |                               | -        | where (attrib | oute query) 👻  |
| GNIS Name 👻    | is 💌 | Blanco River<br>Value   Field | ) Unique |               |                |
|                |      |                               |          | ADD           | CLOSE          |
| Add Expression |      |                               |          |               |                |
| Flowline       |      |                               | v        | where (attr   | ibute query) 👻 |
| GNIS Name      | is 💌 | San Marcos River              | 🔿 Unique |               |                |
|                |      |                               |          | ADD           | CLOSE          |
| Add Expression |      |                               |          |               |                |
| Flowline       |      |                               | -        | where (attr   | ibute query) 👻 |
| GNIS Name      | is 💌 | Plum Creek<br>Value O Field   | 🔿 Unique |               |                |
|                |      |                               |          | ADD           | CLOSE          |

By default, when you add multiple expressions, "and" is used which means that all three conditions need to be satisfied in the collection. Here click on each "and" to switch it to "or" which means that only one of the conditions need to be satisfied and will generate a result where the name is one of the three queried.

|                                                                                         | Find Existing Locations                        |           |  |  |  |  |  |  |
|-----------------------------------------------------------------------------------------|------------------------------------------------|-----------|--|--|--|--|--|--|
| 1 Choose layer containing features you want to find using attribute and spatial queries |                                                |           |  |  |  |  |  |  |
| Flowl                                                                                   | ine DGT 👻                                      |           |  |  |  |  |  |  |
| 2 Bui                                                                                   | ld a query to find features                    | 0         |  |  |  |  |  |  |
|                                                                                         | Flowline DGT where GNIS Name is 'Blanco River' | ,         |  |  |  |  |  |  |
| or                                                                                      | Flowline DGT where GNIS Name is 'San Marcos I  | River'    |  |  |  |  |  |  |
| or                                                                                      | Flowline DGT where GNIS Name is 'Plum Creek'   |           |  |  |  |  |  |  |
| ADD EX                                                                                  | PRESSION                                       |           |  |  |  |  |  |  |
| 3 Res                                                                                   | sult layer name                                | 0         |  |  |  |  |  |  |
| Main I                                                                                  | River Reahes DGT                               |           |  |  |  |  |  |  |
| Save re                                                                                 | sult in GISWR2017                              |           |  |  |  |  |  |  |
| V Use c                                                                                 | urrent map extent Show                         | v credits |  |  |  |  |  |  |
|                                                                                         | RUN ANALYSIS                                   |           |  |  |  |  |  |  |

#### The result is:

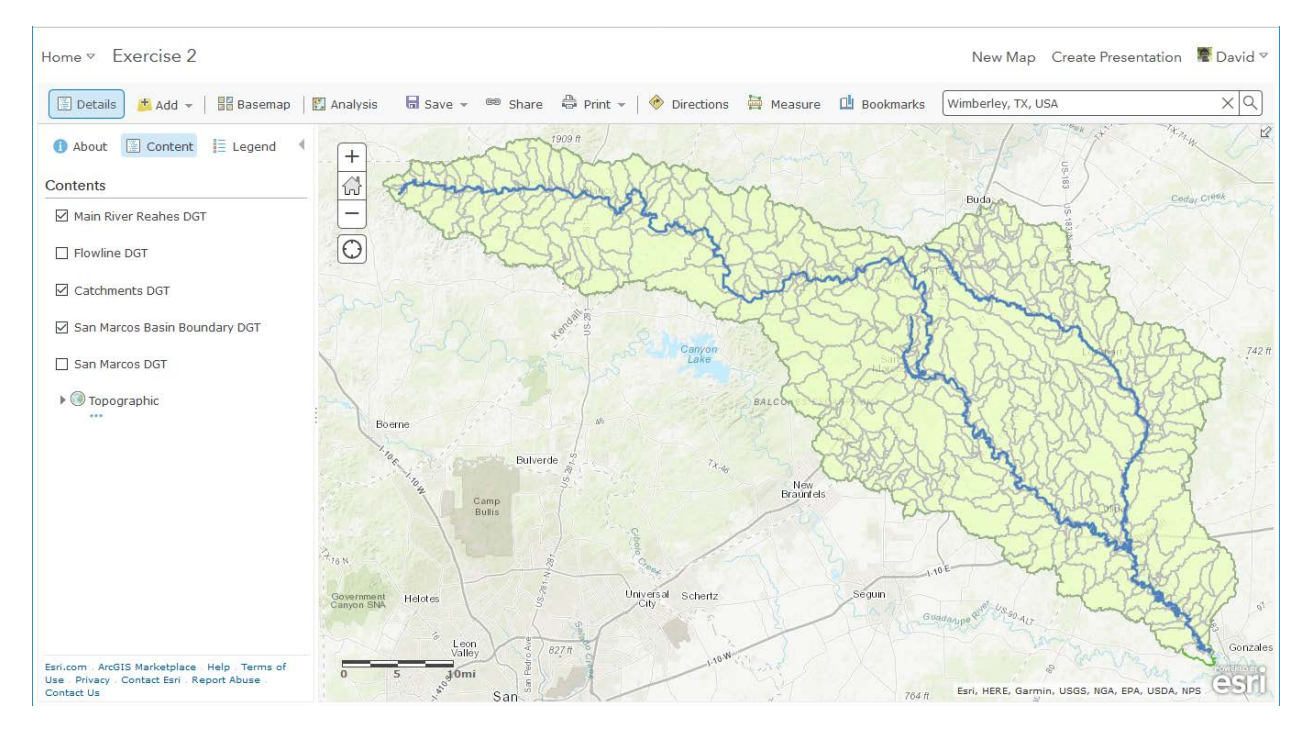

Change the symbology so that each river is shown with a different color. Click on Change style icon below the new layer.

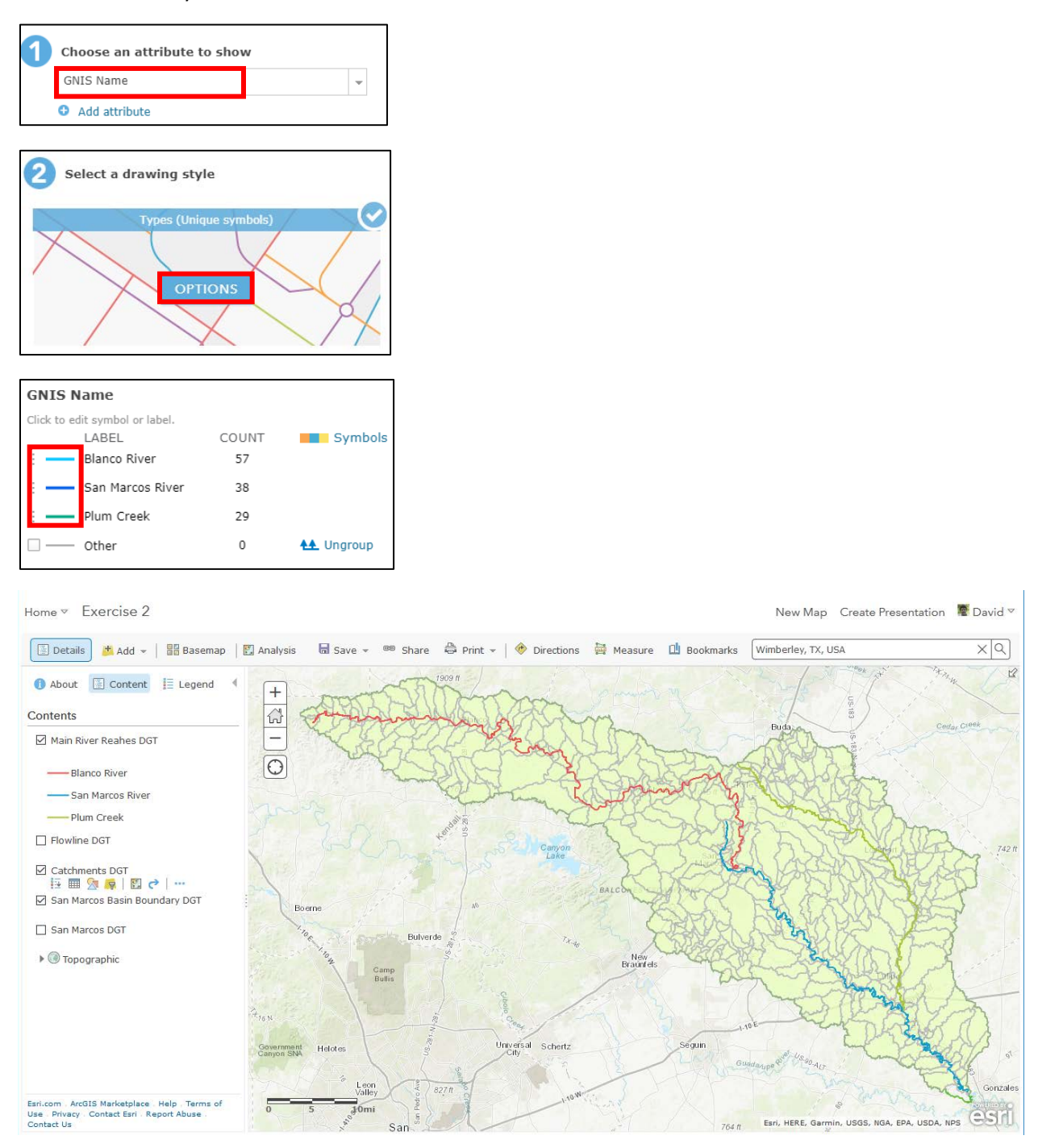

Now let's add Map Notes to label each river. From "Add", select "Add Map Notes".

| Add N     | lap Notes                                                                  | 3      |        | × |  |  |
|-----------|----------------------------------------------------------------------------|--------|--------|---|--|--|
| Name:     | RiverName                                                                  |        |        |   |  |  |
| Template: | Map Notes                                                                  | ~      |        |   |  |  |
|           | Use Map Notes to create basic shapes in a wide<br>variety of applications. |        |        |   |  |  |
|           |                                                                            | CREATE | CANCEL |   |  |  |

Click create and then you will see the following. Click on Text and then click on a proper location on the map to add the text.

| Add Fea       | tures            |            |               | - |
|---------------|------------------|------------|---------------|---|
|               | RiverNam         | e - Points |               |   |
| 9             | 2                | +          |               |   |
| Stickpin      | Pushpin          | Cross      |               |   |
|               | RiverNam         | ne - Text  |               |   |
| Text          |                  |            |               |   |
|               | RiverNam         | e - Lines  |               |   |
|               | S                |            |               |   |
| Line          | Freehand<br>Line |            |               |   |
|               | RiverNam         | e - Areas  |               |   |
| Area          |                  | Rectangle  | Left Arrow    |   |
| $\Rightarrow$ | 0                | 1          | Û             |   |
| Right Arrow   | Ellipse          | Up Arrow   | Down<br>Arrow |   |
| $\bigcirc$    | 8                |            |               |   |
| Circle        | Freehand<br>Area |            |               |   |

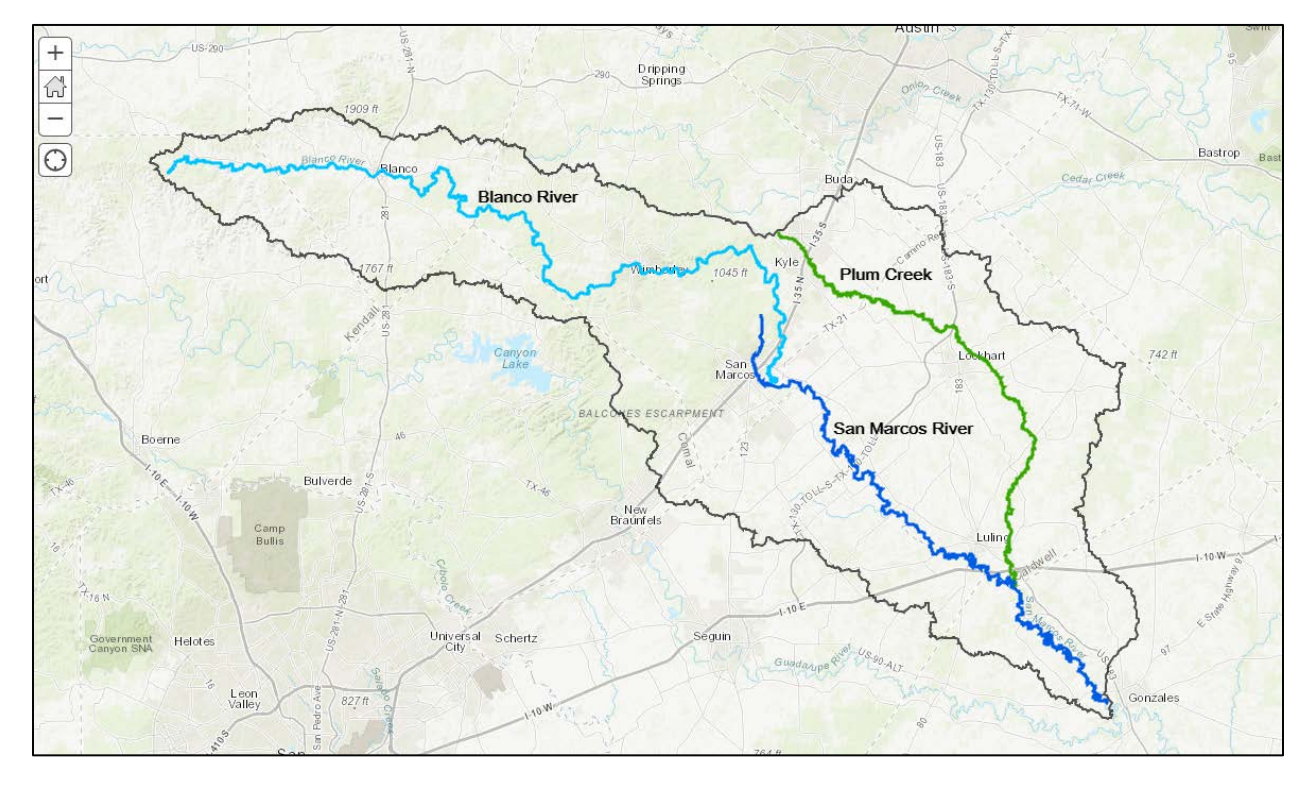

Save your map.

To Turn in:

3. A screen shot of your web map showing the three main rivers with labels in the San Marcos Subbasin

## Creating a Point Feature Class of Stream Gauges

Now you are going to build a new Feature Class yourself of stream gage locations in the San Marcos basin. I have extracted information from the USGS site information at <a href="http://waterdata.usgs.gov/tx/nwis/si">http://waterdata.usgs.gov/tx/nwis/si</a>

| SiteID   | SiteName                        | Latitude    | Longitude   | DASqMile | MAFlow<br>(cfs) |
|----------|---------------------------------|-------------|-------------|----------|-----------------|
| 08171000 | Blanco Rv at Wimberley, Tx      | 29° 59' 39" | 98º 05' 19" | 355      | 142             |
| 08171300 | Blanco Rv nr Kyle, Tx           | 29º 58' 45" | 97° 54' 35" | 412      | 165             |
| 08172400 | Plum Ck at Lockhart, Tx         | 29º 55' 22" | 97° 40' 44" | 112      | 49              |
| 08173000 | Plum Ck nr Luling, Tx           | 29º 41' 58" | 97º 36' 12" | 309      | 114             |
| 08172000 | San Marcos Rv at Luling, Tx     | 29º 39' 58" | 97° 39' 02" | 838      | 408             |
| 08170500 | San Marcos Rv at San Marcos, Tx | 29º 53' 20" | 97º 56' 02" | 48.9     | 176             |

Using Excel develop a table containing SiteID, Latitude (as lat) and Longitude (as long) coordinates of the gauges. Save this in a file named **latlong.csv**. You will need to evaluate decimal degrees from the degree, minute and second information.

| 2 | A       | В         | С      | D      | E      | F       | G       | н       | I        | J        | К        | L      |
|---|---------|-----------|--------|--------|--------|---------|---------|---------|----------|----------|----------|--------|
| 1 | SiteID  | SiteName  | LatDeg | LatMin | LatSec | LongDeg | LongMin | LongSec | LatDD    | LongDD   | DASqMile | MAFlow |
| 2 | 8171000 | Blanco Rv | 29     | 59     | 39     | 98      | 5       | 19      | 29.99417 | -98.0886 | 355      | 142    |
| з | 8171300 | Blanco Rv | 29     | 58     | 45     | 97      | 54      | 35      | 29.97917 | -97.9097 | 412      | 165    |
| 4 | 8172400 | Plum Ck a | 29     | 55     | 22     | 97      | 40      | 44      | 29.92278 | -97.6789 | 112      | 49     |
| 5 | 8173000 | Plum Ck n | 29     | 41     | 58     | 97      | 36      | 12      | 29.69944 | -97.6033 | 309      | 114    |
| 6 | 8172000 | San Marco | 29     | 39     | 58     | 97      | 39      | 2       | 29.66611 | -97.6506 | 838      | 408    |
| 7 | 8170500 | San Marco | 29     | 53     | 20     | 97      | 56      | 2       | 29.88889 | -97.9339 | 48.9     | 176    |

In your Exercise 2 web map on ArcGIS Online select Add button and choose "Add Layer from File". Navigate to your latlong.csv file and import it.

## Add Layer from File

Locate the file you want to import.

- Shapefile (ZIP archive containing all shapefile files)
- CSV or TXT files with optional address or latitude, longitude (comma, semi-colon or tab delimited)
- GPX (GPS Exchange Format)

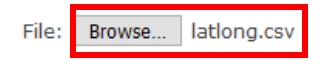

Note: You can import shapefiles and CSVs with 1000 features. No feature limits on GPX files.

Tip: You can also drag and drop a CSV or GPX file from your desktop onto your map.

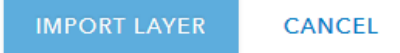

Note that when you add a CSV file with location information (street addresses or latitude-longitude coordinates), the features can be located on the map. If you add a CSV file that doesn't contain location information, a table is added instead. In this case, the file contains latitude-longitude coordinates. Use the Add CSV Layer window to set LatDD and LongDD as Latitude and Longitude fields and click Add Layer

| Add CSV Layer                                                                                                 | r                                                            | >        |
|----------------------------------------------------------------------------------------------------|--------------------------------------------------------------|----------|
| <ul> <li>Locate features using:</li> <li>Latitude/Longitude O</li> <li>Review the location fields.</li> </ul> | ddress ○ None, add as table<br>Click on a cell to change it. | 2        |
| Field Name                                                                                                    | Location Fields                                              |          |
| LatDD                                                                                                    | Latitude                                                     | <b>^</b> |
| LongDD                                                                                                    | Longitude                                                    | •        |
| DASqMile                                                                                                    | Longitude                                                    |          |
| MAFlow                                                                                                    | Latitude<br>Not used                                         | •        |
|                                                                                                    | ADD LAYER                                                    | CANCEL   |

The system then gives you the option to adjust symbology. Here I used unique symbols based on Site Name.

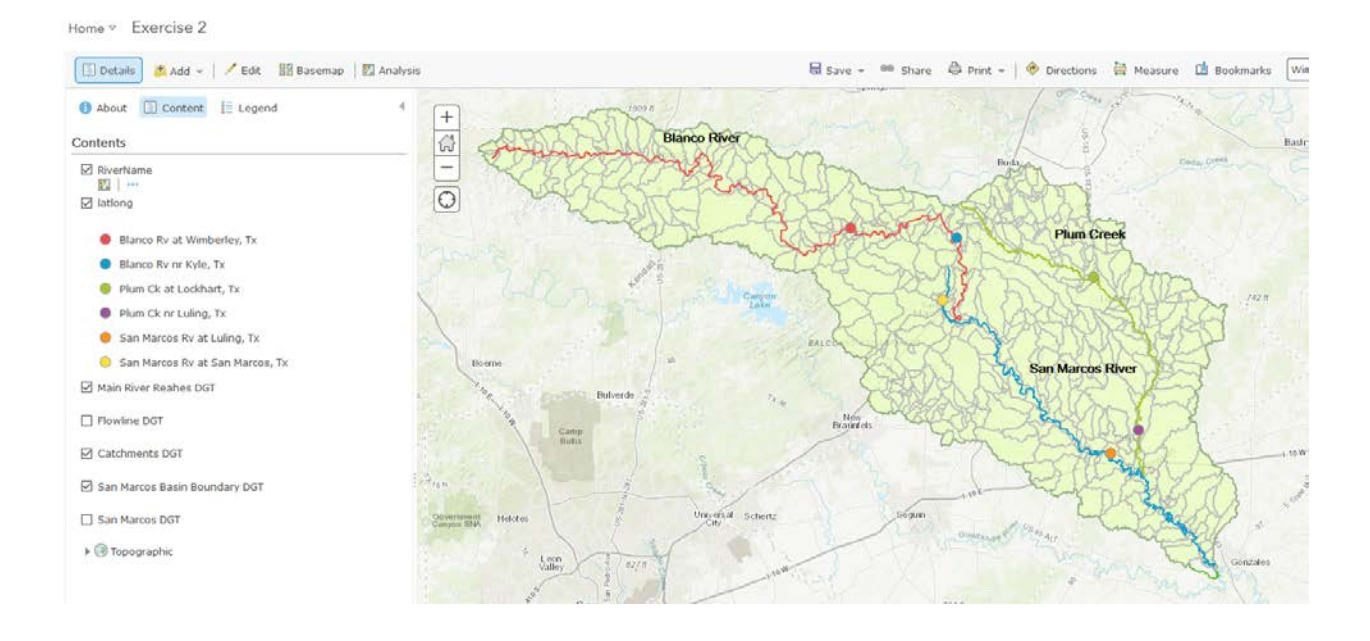

Create Labels for the latlong layer may be used to label each point with its Name. Click on More Options "..." then Create Labels for latlong, to add these labels.

| Contents             |                         |
|----------------------|-------------------------|
| RiverName            |                         |
| 🗹 latlong            |                         |
| Main River Reahes    | 🛃 Zoom to               |
|                      | 📕 Transparency          |
| Flowline DGT         | 🔮 Set Visibility Range  |
| Catchments DGT       | 1 Move up               |
| _                    | 🔸 Move down             |
| ✓ San Marcos Basin B | 📩 Rename                |
| San Marcos DGT       | 👮 Remove                |
|                      | 🖆 Сору                  |
| 🕨 🛞 Topographic      | 🛃 Hide in Legend        |
|                      | 🖳 Remove Pop-up         |
|                      | Configure Pop-up        |
|                      | Create Labels           |
|                      | 🔶 Route to all Features |

Home \* Exercise 2

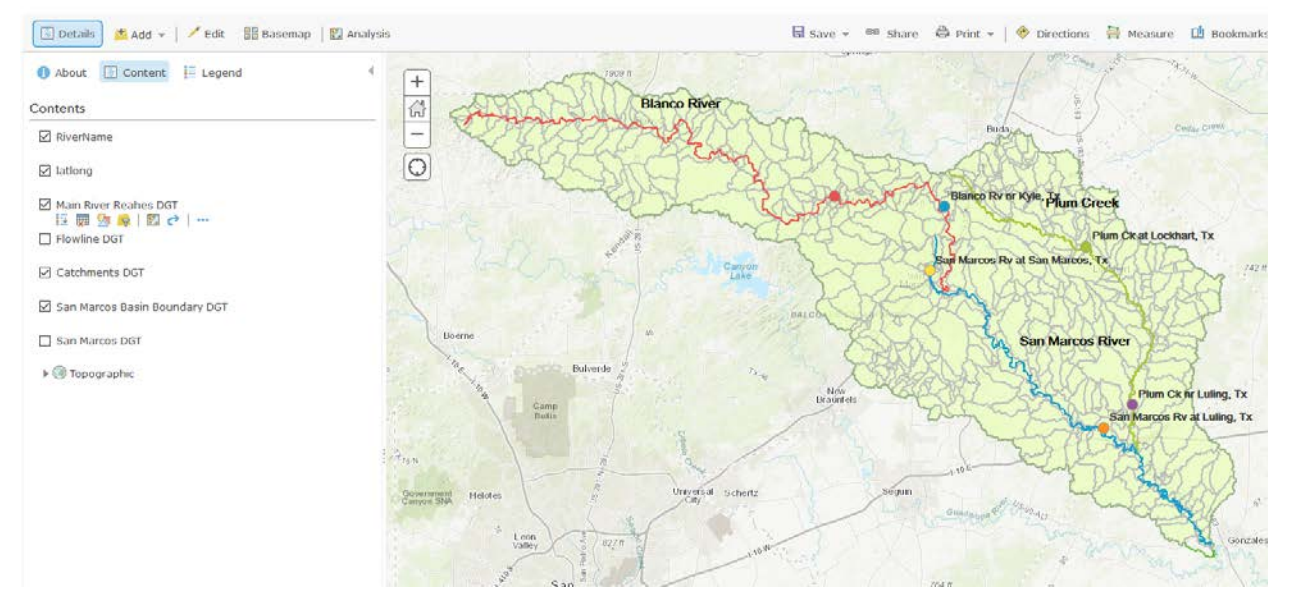

Save your map.

Zoom in on each stream gauge and identify the nearest NHDPlus flowline and record its best estimate of actual mean flow (cfs) Fill out the following table. Note that NHDPlus area values are in  $km^2$  so you will need to do km to mi conversions. 1 mi = 1.60934 km. 1 mi<sup>2</sup> = 2.59 km<sup>2</sup>

| Site ID  | Site Name                             | Drainage<br>Area (mi <sup>2</sup> ) | MAFlow<br>(cfs) | NHDPlus<br>Reach<br>COMID for<br>reach<br>nearest to<br>the stream<br>gauge | NHDPlus<br>best<br>estimate of<br>actual<br>mean flow<br>(cfs) | NHDPlus<br>Total<br>upstream<br>catchment<br>area from<br>downstream<br>end of<br>Flowline |
|----------|---------------------------------------|-------------------------------------|-----------------|-----------------------------------------------------------------------------|----------------------------------------------------------------|--------------------------------------------------------------------------------------------|
| 08171000 | Blanco Rv at<br>Wimberley,<br>Tx      | 355                                 | 142             |                                                                             |                                                                |                                                                                            |
| 08171300 | Blanco Rv nr<br>Kyle, Tx              | 412                                 | 165             |                                                                             |                                                                |                                                                                            |
| 08172400 | Plum Ck at<br>Lockhart, Tx            | 112                                 | 49              |                                                                             |                                                                |                                                                                            |
| 08173000 | Plum Ck nr<br>Luling, Tx              | 309                                 | 114             |                                                                             |                                                                |                                                                                            |
| 08172000 | San Marcos<br>Rv at Luling,<br>Tx     | 838                                 | 408             |                                                                             |                                                                |                                                                                            |
| 08170500 | San Marcos<br>Rv at San<br>Marcos, Tx | 48.9                                | 176             |                                                                             |                                                                |                                                                                            |

Comment on any differences that seem out of the ordinary or larger than common uncertainty or numerical calculation accuracy.

To turn in

4. A screen shot of your web map showing the labeled stream gauges and the table above with quantities filled in and interpretive comments on differences.

We are done with the web map, so close the browser with Exercise 2 map.

## Land Cover Information for the San Marcos Basin

Up to this point the necessary data has all been obtained from the Living Atlas using ArcGIS online mapping functionality. Online functionality for working with raster data is limited, so here we will switch to ArcGIS Pro on the desktop and add to our base map raster Land Cover data downloaded from the National Map.

Open ArcGIS Pro and create a Blank project.

| Create a | a New Project                          |         | ×        |
|----------|----------------------------------------|---------|----------|
| Name     | Ex2 Desktop                            |         |          |
| Location | C:\Users\dt\Desktop\giswr2017\Ex2      |         | <b>~</b> |
|          | ✓ Create a new folder for this project |         |          |
|          |                                        | OK Canc | el       |

I used the name Ex2 Desktop so I can tell which project is from the desktop and which from the web.

Under Portal My Content locate your Exercise 2 Web Map and Right Click to Add and Open. Note that this should be with the Catalog View active, not while you are looking at a map, so be sure you start from a blank project, not a map project.

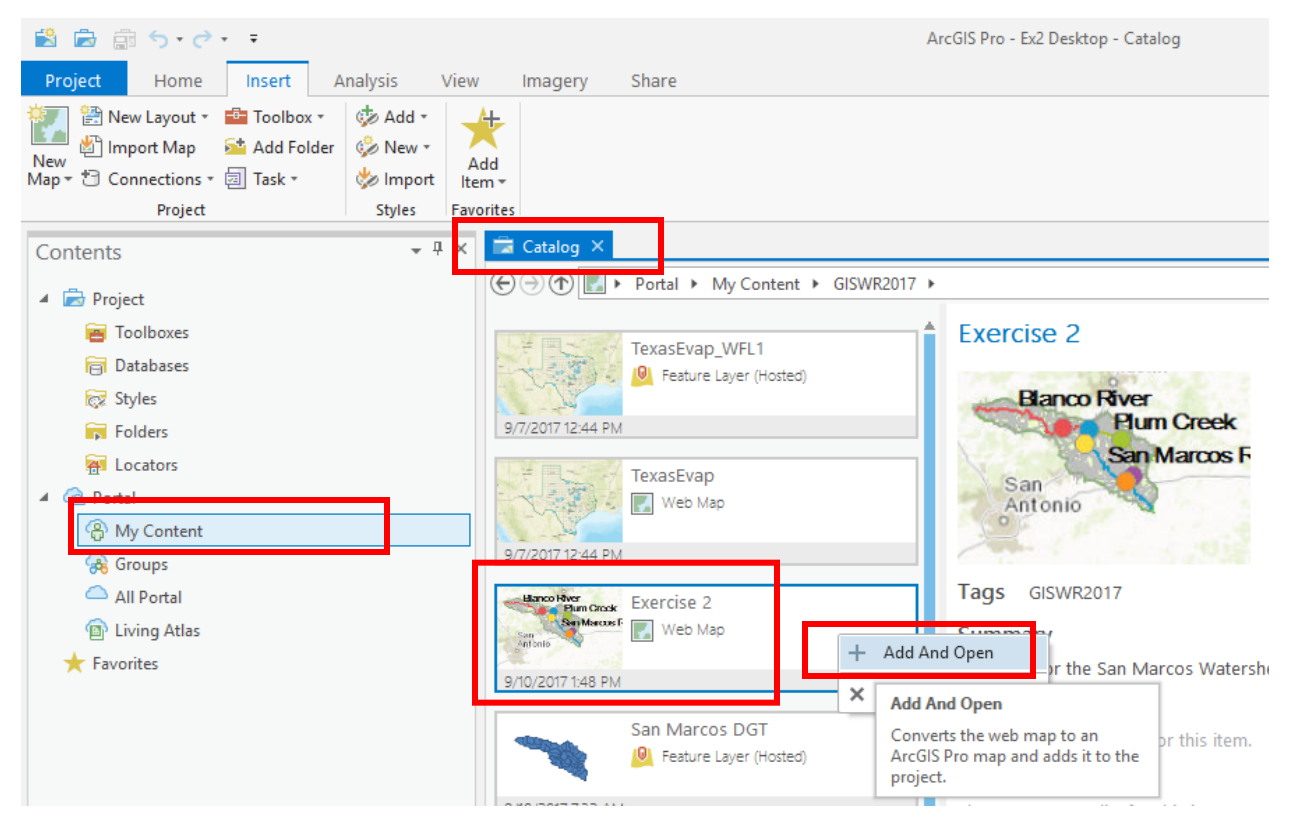

You should see that ArcGIS Pro opens with a replica of your web map in the Desktop Software. Pretty Slick! This is an example of the interoperability between web and desktop software.

Let's obtain Land Cover Information from the National Map. Go to <a href="https://viewer.nationalmap.gov/launch/">https://viewer.nationalmap.gov/launch/</a>

Click on Download GIS Data in the GIS Data box.

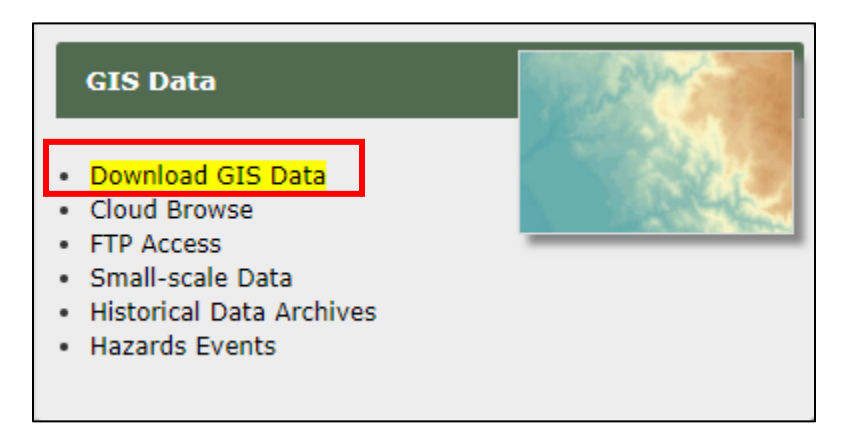

In the Search location box enter San Marcos and from the choices pick San Marcos, Texas.

| 🗧 🛈 🖴 https://viewer.nationalmap.gov/basic/ |                        | C Q Search                                                                   |
|---------------------------------------------|------------------------|------------------------------------------------------------------------------|
| USGS                                        | -                      |                                                                              |
| TNM Download (V1.0)                         | tom Views <del>-</del> | 🔗 Share Link                                                                 |
| Datasets                                    |                        | Use Map O Box/Point  Current Extent O Coordinates O Located Point O Polygon: |
| Advanced Search Options Find                | Products               | Map indices     Togree To minute The minute The                              |
| Мар                                         |                        | Address/Place Search location. Go Clear                                      |
| US Topo                                     |                        |                                                                              |
| Historical Topographic Maps                 |                        |                                                                              |
| Data                                        |                        |                                                                              |
| Boundaries - National Boundary Dataset      |                        |                                                                              |
| Elevation Products (3DEP)                   |                        | Seattle Comment of the seattle                                               |
| Elevation Source Data (3DEP)                |                        | C Mount Minneapolis                                                          |
| Hydrography (NHDPlus HR, NHD, WBD)          |                        | Teton                                                                        |

The Map should zoom to San Marcos. With the Use Map check box set this serves to focus the search in the map area. Now in the panel on the left select National Land Cover Database and State, then click on Find Products

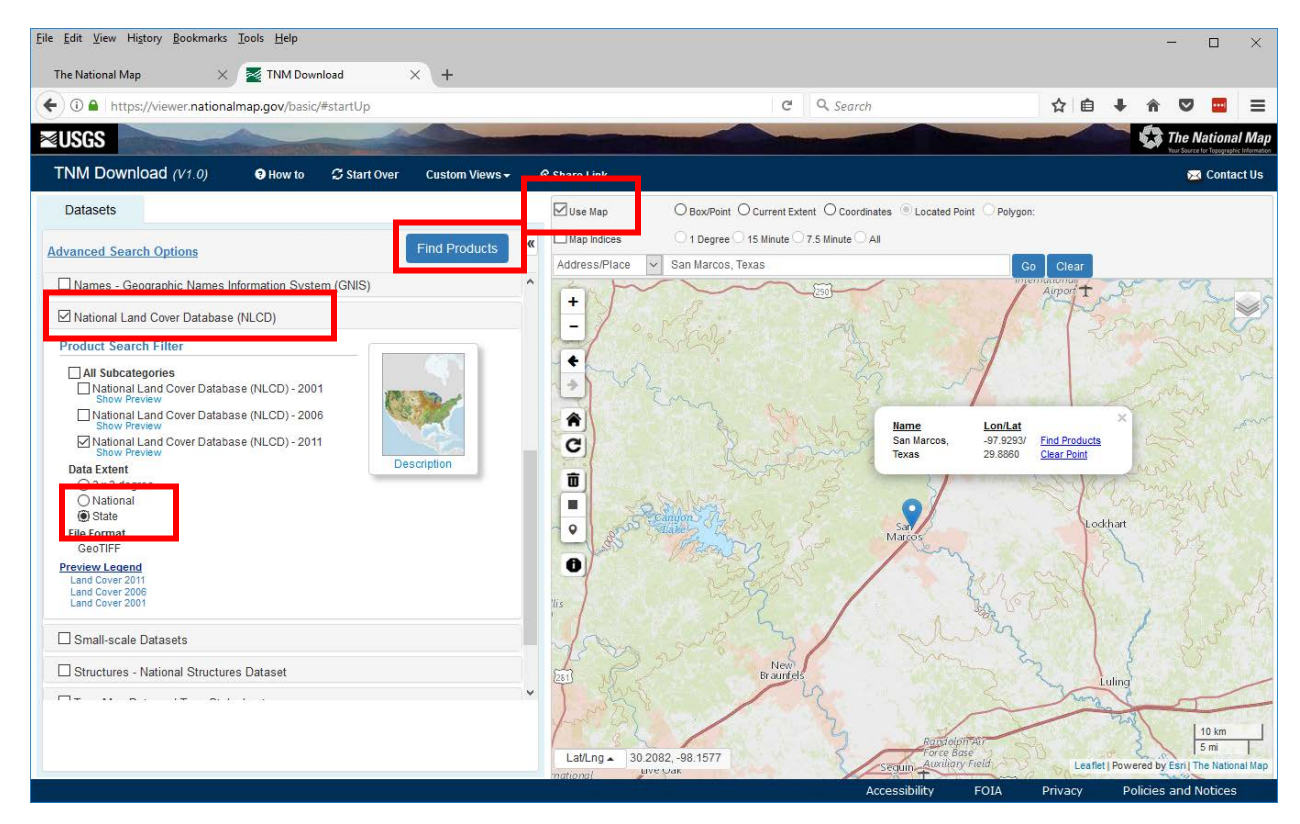

Three products should be shown in the left side. Click on Download for the NLCD 2011 Land Cover option.

| TNM D     | ownload (V1.0)                                                                                                    | 🕄 How to 🛛 🗯                                                                   | Start Over Custo                                      | m Views <del>-</del> | 🔗 Share Link  |                                         |
|-----------|----------------------------------------------------------------------------------------------------|--------------------------------------------------------------------------------|-------------------------------------------------------|----------------------|---------------|-----------------------------------------|
| Datase    | ts Products                                                                                                    |                                                                                |                                                       |                      | Use Map       | O Box/Point O Current Extent O Coordin  |
| Available | Products                                                                                                    |                                                                                | Return to Search                                      | View Cart            | Map Indices   | ○ 1 Degree ○ 15 Minute ○ 7.5 Minute ○ 4 |
| National  | Land Cover Database (NL                                                                                                    | CD) Save                                                                       | e as Text Save as CS                                  | SV <b>3</b> results  | Address/Place | San Marcos, Texas                       |
| 1         |                                                                                                    |                                                                                |                                                       |                      | - 1           | Shis of                                 |
| Preview   | Pro                                                                                                    | oduct                                                                          | Actions                                               | Cart                 | ÷             |                                         |
| Actions f | or all displayed products: S                                                                                                    | how Footprints / Sho                                                           | wThumbnails                                           | ` <b>⊯ +</b><br>Page | 10000         | im n E                                  |
|           | NLCD 2011 Land Cover (2<br>2014), by State: NLCD201<br>Published Date: 2014-10-<br>Metadata Updated: 2016-<br>Format: GeoTIFF (127.85                      | 2011 Edition, amende<br>1_LC_Texas<br>-10<br>-11-04<br>MB). Extent: State      | ed Footprint<br>Zoom To<br>Infollictadata<br>Download | ·₩+                  | C             | A starting                              |
|           | NLCD 2011 Percent Devel<br>(2011 Edition, amended 2<br>NLCD2011_IMP_Texas<br>Published Date: 2014-10<br>Metadata Updated: 2016<br>Format: GeoTIFF (97.29 M | loped Imperviousnes<br>014), by State:<br>-10<br>-11-04<br>/IB), Extent: State | S Footprint<br>Zoom To<br>Info/Metadata<br>Download   | a The file.          |               | Laker All Start                         |
|           | NLCD 2011 Percent Tree (<br>NLCD2011_CAN_Texas<br>Published Date: 2014-03-<br>Metadata Updated: 2016-<br>Format: GeoTIFF (218.76                           | Canopy, by State:<br>-31<br>-11-21<br>MB), Extent: State                       | Footprint<br>Zoom To<br>Info/Metadata<br>Download     | ` <b>₩+</b>          |               | New<br>Braunfels                        |

Unzip the file downloaded into a convenient location. Locate the file NLCD2011\_LC\_Texas.tif and load this into your ArcGIS Pro Map. (You may need to attach the folder to find it). I loaded the file by dragging from the Catalog pane. Zoom to the extent of the layer to see that you have Landcover data for the whole of Texas.

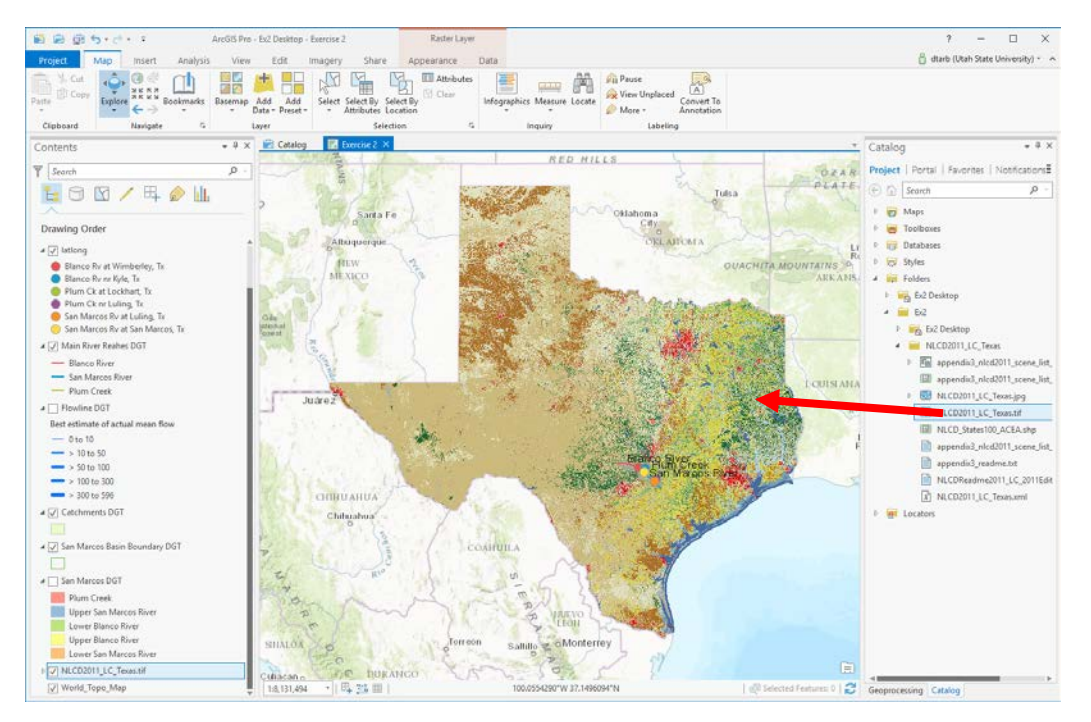

Now use Geoprocessing to extract the data just for the San Marcos Subbasin, using the San Marcos Basin Boundary. Click on Analysis, Tools to activate the Geoprocessing pane

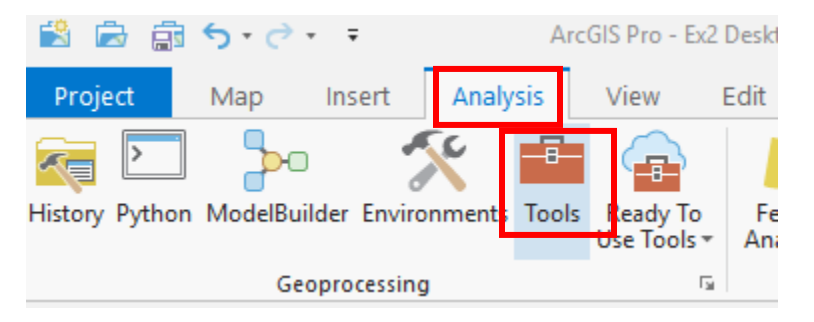

In the Geoprocessing pane (to the right) enter "extract" in Find Tools

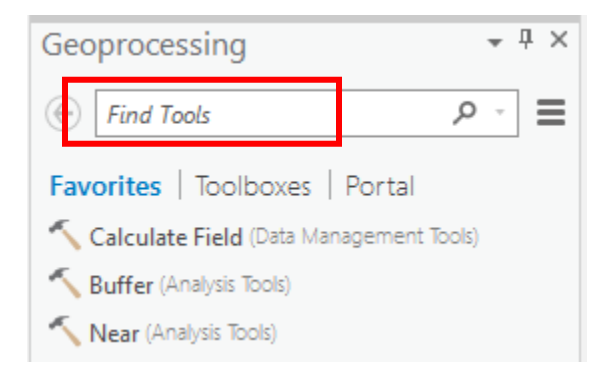

#### Open the Extract by Mask Tool

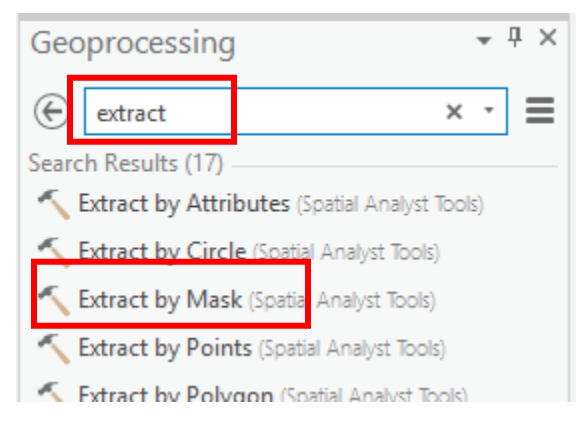

Use the following inputs and save the results as LandCover in your Desktop project geodatabase.

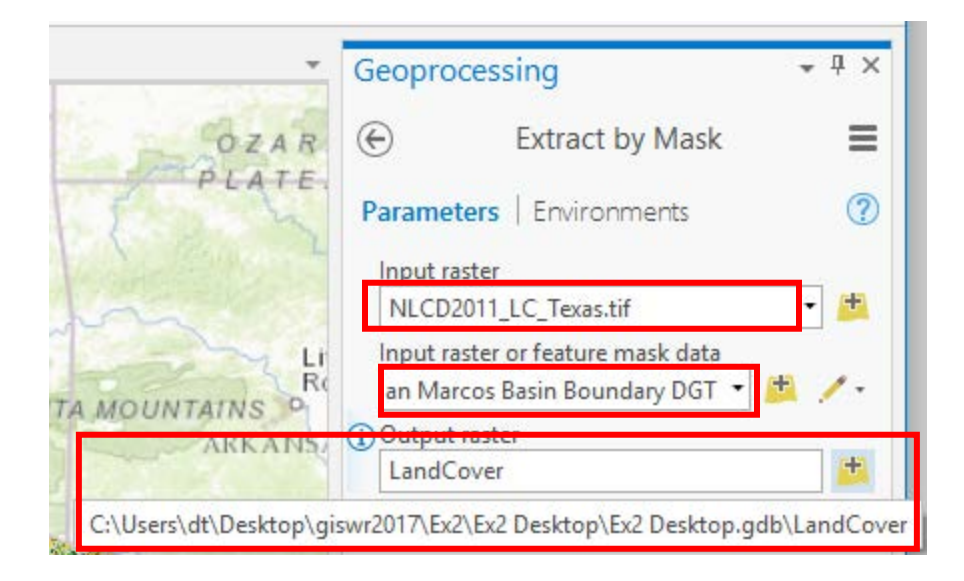

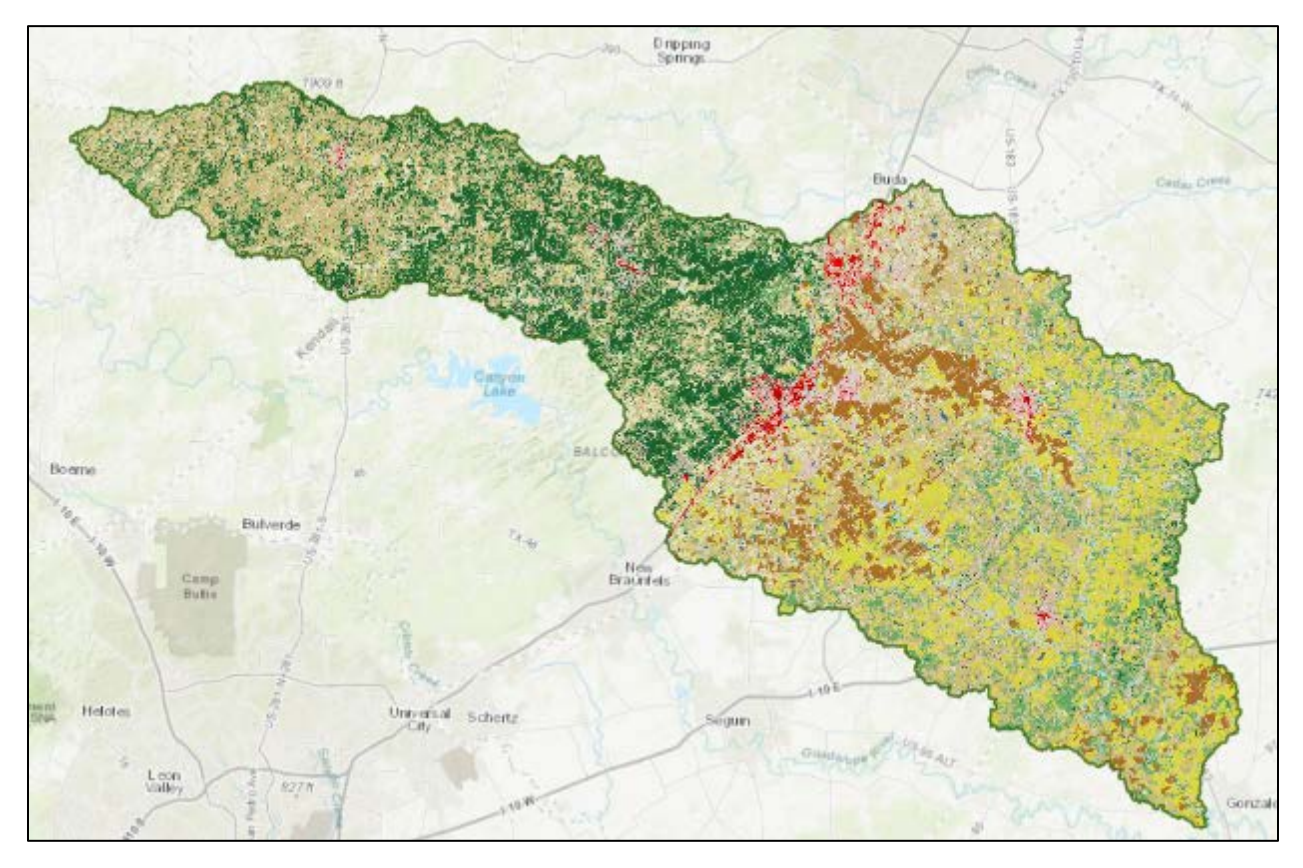

If you right click on the LandCover raster and open its properties, and then select Raster Information, you'll see it is a raster with 30m X 30m cells (these are derived from 30m Landsat imagery).

| Layer Properties: Land | Cover           |             |             |                |                   |        | × |
|------------------------|-----------------|-------------|-------------|----------------|-------------------|--------|---|
| General<br>Metadata    | ✓ Data Source   |             |             |                |                   | ÷      |   |
| Source                 | Data Type       | File Geoda  | atabase Ras | ster           |                   |        |   |
| Elevation              | Database        | C:\Irene\co | ourse\GISW  | /R2017\Prepari | ngEx2\Ex22017\Ex2 |        |   |
| Cache                  | Dataset         | LandCover   | r           |                |                   |        |   |
| Joins                  | Vertical Units  | Meter       |             |                |                   |        |   |
| Relates                | ✓ Raster Inform | nation      |             |                |                   |        |   |
|                        | Columns         |             | 4176        |                |                   |        |   |
|                        | Rows            |             | 2620        |                |                   |        |   |
|                        | Number of Ba    | nds         | 1           |                |                   |        |   |
|                        | Cell Size X     |             | 30          |                |                   |        |   |
|                        | Cell Size Y     |             | 30          |                |                   |        |   |
|                        | Uncompressed    | d Size      | 10.43 MB    |                |                   |        | Ŧ |
|                        |                 |             |             |                | ОК                | Cancel |   |

Because this is an integer grid, it has a Value Attribute Table (grids with real numbers do not have a VAT). Right click to open the Attribute Table

| ▲ 🗸 LandCover            |    |                 |                  | Rooma           |       |
|--------------------------|----|-----------------|------------------|-----------------|-------|
| NLCD_2011                | Ð  | Сору            |                  |                 | - I   |
| Open Water               | Ē× | Remov           | /e               |                 | 58-65 |
| Developed, Open Space    |    | Group           |                  |                 | 14    |
| Developed, Low Intensity |    | Attribute Table |                  |                 |       |
| 📕 Developed, Medium Inte |    |                 |                  |                 |       |
| Developed, High Intensit |    | Joins a         | Open Table (     | Ctrl+T)         |       |
| Barren Land              |    | -               | Open the attr    | ibute table for | this  |
| Deciduous Forest         | Q. | Zoom            | layer.           |                 |       |
|                          | 8  | 7oom            | TO IVIANE VISION | -               |       |

This shows the land cover classes indicated by Value color band encoding and text description. The Count indicates the number of cells having that Value.

| III LandCover ×                                                                    |         |         |          |          |          |                      |         |  |  |
|------------------------------------------------------------------------------------|---------|---------|----------|----------|----------|----------------------|---------|--|--|
| Field: 📰 Add 🐺 Delete 📰 Calculate 🛛 Selection: 🚭 Zoom To 📲 Switch 📄 Clear 💭 Delete |         |         |          |          |          |                      |         |  |  |
| ⊿ OBJECTID                                                                         | Value   | Count   | Red      | Green    | Blue     | NLCD_2011            | Opacity |  |  |
| 2                                                                                  | 11      | 17181   | 0.278431 | 0.419608 | 0.627451 | Open Water           | 1       |  |  |
| 3                                                                                  | 21      | 297569  | 0.866667 | 0.788235 | 0.788235 | Developed, Open Sp   | 1       |  |  |
| 4                                                                                  | 22      | 43188   | 0.847059 | 0.576471 | 0.509804 | Developed, Low Inte  | 1       |  |  |
| 5                                                                                  | 23      | 22738   | 0.929412 | 0        | 0        | Developed, Medium    | 1       |  |  |
| 6                                                                                  | 24      | 9654    | 0.666667 | 0        | 0        | Developed, High Inte | 1       |  |  |
| 7                                                                                  | 31      | 9018    | 0.698039 | 0.678431 | 0.639216 | Barren Land          | 1       |  |  |
| 8                                                                                  | 41      | 429926  | 0.407843 | 0.666667 | 0.388235 | Deciduous Forest     | 1       |  |  |
| 9                                                                                  | 42      | 533502  | 0.109804 | 0.388235 | 0.188235 | Evergreen Forest     | 1       |  |  |
| 10                                                                                 | 43      | 32111   | 0.709804 | 0.788235 | 0.556863 | Mixed Forest         | 1       |  |  |
| 11                                                                                 | 52      | 1215316 | 0.8      | 0.729412 | 0.486275 | Shrub/Scrub          | 1       |  |  |
| 12                                                                                 | 71      | 461317  | 0.886275 | 0.886275 | 0.756863 | Herbaceuous          | 1       |  |  |
| 13                                                                                 | 81      | 531960  | 0.858824 | 0.847059 | 0.239216 | Hay/Pasture          | 1       |  |  |
| 14                                                                                 | 82      | 234548  | 0.666667 | 0.439216 | 0.156863 | Cultivated Crops     | 1       |  |  |
| 15                                                                                 | 90      | 70838   | 0.729412 | 0.847059 | 0.917647 | Woody Wetlands       | 1       |  |  |
| 16                                                                                 | 95      | 2148    | 0.439216 | 0.639216 | 0.729412 | Emergent Herbaceuo   | 1       |  |  |
|                                                                                    |         |         |          |          |          |                      |         |  |  |
| 🔲 🗏 0 of 15                                                                        | selecte | d       |          |          |          |                      |         |  |  |

Suppose, for the purposes of simplification we are interested in aggregating the landcover into fewer classes

- 1. Water and Wetlands (11,90,95)
- 2. Developed (21-24)
- 3. Forest (41-43)
- 4. Agriculture (71-82)
- 5. Shrub and Barren (31 and 52)

This requires reclassifying the LandCover raster. In Geoprocessing search for reclassify and then choose **Reclassify (Spatial Analyst Tools)**.

| Geoprocessing                                 |   | * | μ× |
|-----------------------------------------------|---|---|----|
| ( reclassify                                  | × | • | ≡  |
| Search Results (13)                           |   |   |    |
| Reclassify (3D Analyst Tools)                 |   |   |    |
| 🔨 Reclassify (Spatial Analyst Tools)          |   |   | ₹  |
| Reclass by ASCII File (3D Analyst Tools)      |   |   |    |
| Keclass by ASCII File (Spatial Analyst Tools) |   |   |    |
| Reclass by Table (3D Analyst Tools)           |   |   |    |
| Reclass by Table (Spatial Analyst Tools)      |   |   |    |
| Rescale by Function (Spatial Analyst Tools)   |   |   |    |
| 🔨 Lookup (3D Analyst Tools)                   |   |   |    |
| 🔨 Lookup (Spatial Analyst Tools)              |   |   |    |
| 🔨 Slice (3D Analyst Tools)                    |   |   |    |
| 🔨 Slice (Spatial Analyst Tools)               |   |   |    |
| Keighted Overlay (Spatial Analyst Tools)      |   |   |    |
| Kurren (Spatial Analyst Tools)                |   |   |    |

#### Set the inputs as follows and Run.

| Geoprocessing                      | <u>≁</u> ↓ ×       |  |  |  |  |  |  |  |
|------------------------------------|--------------------|--|--|--|--|--|--|--|
| e Re                               | eclassify          |  |  |  |  |  |  |  |
| Parameters   Envi                  | ronments 🥐         |  |  |  |  |  |  |  |
| LandCover                          |                    |  |  |  |  |  |  |  |
| Reclass field                      |                    |  |  |  |  |  |  |  |
| Value                              | -                  |  |  |  |  |  |  |  |
| Reclassification                   | Reverse New Values |  |  |  |  |  |  |  |
| Value                              | New                |  |  |  |  |  |  |  |
| 11                                 | 1                  |  |  |  |  |  |  |  |
| 21                                 | 2                  |  |  |  |  |  |  |  |
| 22                                 | 2                  |  |  |  |  |  |  |  |
| 23                                 | 2                  |  |  |  |  |  |  |  |
| 24                                 | 2                  |  |  |  |  |  |  |  |
| 31                                 | 5                  |  |  |  |  |  |  |  |
| 41                                 | 3                  |  |  |  |  |  |  |  |
| 42                                 | 3                  |  |  |  |  |  |  |  |
| 43                                 | 3                  |  |  |  |  |  |  |  |
| 52                                 | 5                  |  |  |  |  |  |  |  |
| 71                                 | 4                  |  |  |  |  |  |  |  |
| 81                                 | 4                  |  |  |  |  |  |  |  |
| 82                                 | 4                  |  |  |  |  |  |  |  |
| 90                                 | 1 🔻                |  |  |  |  |  |  |  |
| Unique C                           | lassify 🦳 🔚 📎      |  |  |  |  |  |  |  |
| Output raster<br>Reclass_LandCover |                    |  |  |  |  |  |  |  |
| Change missing                     | g values to NoData |  |  |  |  |  |  |  |

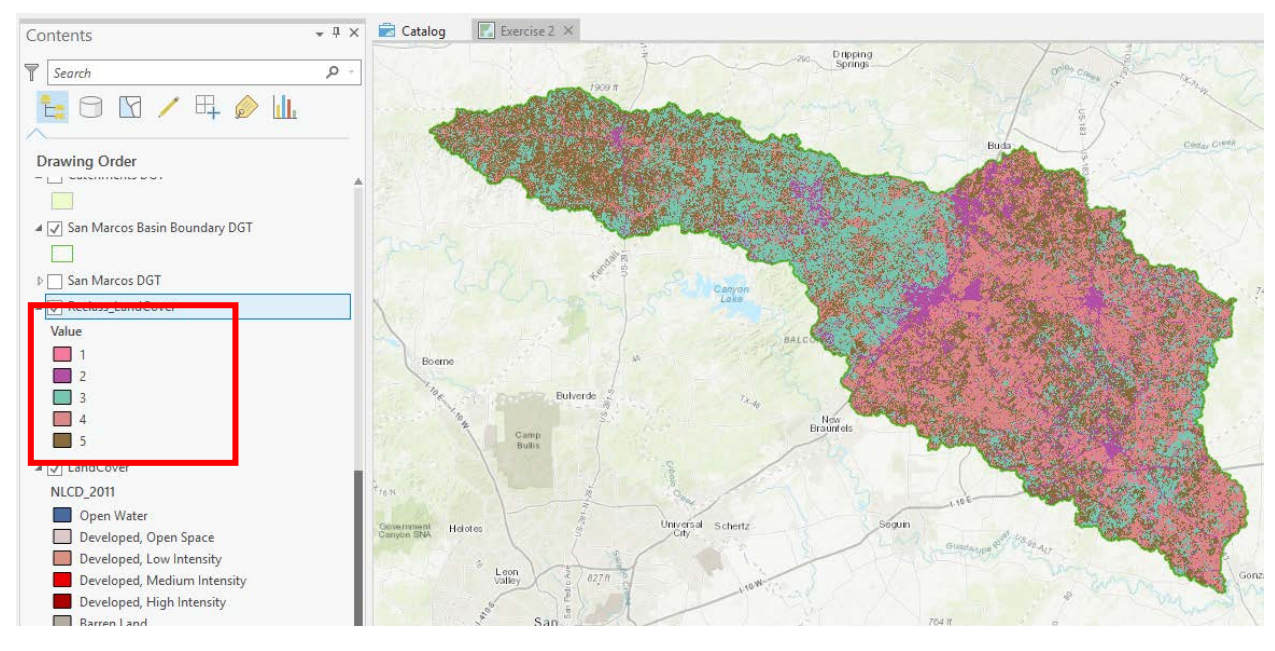

You should see the reclassified land cover layer, classified into five values.

To provide text definitions for these simplified land classes use Excel to create a csv file that has

| Value |   |          | LandCover          |   |  |  |  |
|-------|---|----------|--------------------|---|--|--|--|
| 1     |   |          | Water and Wetlands |   |  |  |  |
| 2     |   |          | Developed          |   |  |  |  |
| 3     |   |          | Forest             |   |  |  |  |
| 4     |   |          | Agriculture        |   |  |  |  |
| 5     |   |          | Shrub and Barre    | n |  |  |  |
| А     |   |          | В                  |   |  |  |  |
| Value |   | LandCov  | /er                |   |  |  |  |
|       | 1 | Water a  | nd Wetlands        |   |  |  |  |
|       | 2 | Develop  | ped                |   |  |  |  |
|       | 3 | Forest   |                    |   |  |  |  |
|       | 4 | Agricult | ure                |   |  |  |  |
|       | 5 | Shrub a  | nd Barren          |   |  |  |  |
|       |   |          |                    |   |  |  |  |

Use Add Data to the Map to add this to ArcGIS Pro. Then for the Reclass\_LandCover layer on the map select Joins and Relates, Add Join.

| ✓ Reclass LandCover                                              |               | K to                                                                                    | 1                 |          | A STATE                                                                                    |
|------------------------------------------------------------------|---------------|-----------------------------------------------------------------------------------------|-------------------|----------|--------------------------------------------------------------------------------------------|
| Value _                                                          | (P            | Сору                                                                                    |                   |          | toron of                                                                                   |
| 1                                                                | Ex            | Remove                                                                                  |                   |          | ~ China so                                                                                 |
| 2                                                                | ۲             | Group                                                                                   |                   |          | and the pro-                                                                               |
| 3                                                                |               | Attribute Table                                                                         | þe                | me       | A AND AND AND AND AND AND AND AND AND AN                                                   |
| 4                                                                |               |                                                                                         | 100               |          |                                                                                            |
| 5                                                                |               | loins and Relates                                                                       |                   |          | Add Join                                                                                   |
| 5                                                                |               | Joins and Relates                                                                       | H                 | ,        | Add Join                                                                                   |
| 5<br>∡ ✓ LandCover                                               | <u>a</u>      | Joins and Relates                                                                       | HH<br>IS          | <b>1</b> | Add Join Add Join                                                                          |
| 5 5 ✓ LandCover NLCD_2011                                        | <b>Q</b>      | Joins and Relates<br>Zoom To Layer<br>Zoom To Make Visible                              | 113<br>113<br>113 |          | Add Join<br>Add Join<br>Join data to this layer or                                         |
| 5<br>✓ LandCover<br>NLCD_2011<br>Open Water<br>Developed_Open Sp | 🔍<br>🔊<br>1:1 | Joins and Relates<br>Zoom To Layer<br>Zoom To Make Visible<br>Zoom To Source Resolution |                   |          | Add Join Add Join Join data to this layer or standalone table based on a common attribute. |

In the Geoprocessing pane set the Add Join Parameters as follows and click Run

| Geoproc    | ≁ Ū ×               |     |
|------------|---------------------|-----|
| $\odot$    | Add Join            | ≡   |
| Paramet    | ers   Environments  | ?   |
| Layer Na   | ame or Table View   |     |
| Reclass    | _LandCover          | -   |
| 🥼 input Jo | in Field            |     |
| Value      |                     | •   |
| Join Tab   | le                  |     |
| LCReck     | ass.csv             | - 💾 |
| Output     | Join Field          |     |
| Value      |                     | •   |
| 🗸 Keep     | All Target Features |     |

If you open the attribute table for Reclas\_LandCover you should see:

|     | LandCover  |       | Reclass_L | .andCov   | ver ×              |
|-----|------------|-------|-----------|-----------|--------------------|
| Fie | eld: 📰 Add | 🕎 De  | lete 🕎 🕻  | Calculate | Selection: 🕀 Zoom  |
| ⊿   | OBJECTID   | Value | Count     | Value     | LandCover          |
|     | 1          | 1     | 90166     | 1         | Water and Wetlands |
|     | 2          | 2     | 373151    | 2         | Developed          |
|     | 3          | 3     | 995545    | 3         | Forest             |
|     | 4          | 4     | 1227829   | 4         | Agriculture        |
|     | 5          | 5     | 1224330   | 5         | Shrub and Barren   |

However, the new landcover definitions are not permanently part of the Reclass\_Landcover value attribute table (VAT). They are temporarily associated through the join. To write them into the Reclass\_Landcover VAT create a new field. In the Table View click Add Field

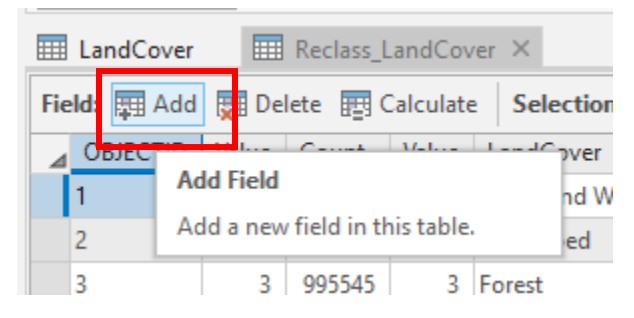

Enter field Name "LandCover and Data Type "Text". You may need to tab between entries.

|   | LandCover    | I Reclass    | s_LandCover | Fie      | lds: Reclass | _LandCover ×                                                                                                    |  |
|---|--------------|--------------|-------------|----------|--------------|----------------------------------------------------------------------------------------------------|--|
| С | urrent Layer | Reclass_I    | LandCover   |          | Ŧ            |                                                                                                    |  |
| 4 | ✓ Visible    | Read Only    | Field Name  | Alias    | Data Type    | Allow NULL                                                                                                    |  |
|   | $\checkmark$ | $\checkmark$ | OBJECTID    | OBJECTID | Object ID    |                                                                                                    |  |
|   | $\checkmark$ | $\checkmark$ | Value       | Value    | Long         | <b>V</b>                                                                                                    |  |
|   | 1            | $\checkmark$ | Count       | Count    | Double       | $\checkmark$                                                                                                    |  |
|   | $\checkmark$ |              | LandCover   |          | Text 🔹       | <ul> <li>Image: A set of the set of the</li></ul> |  |

Click on Save at the top in the Fields tab to make this permanent, then close the fields view.

| 🖹 🗟 📾 5     | · 🔿 · 📼          |                                |           | Raster Lay   | er   |
|-------------|------------------|--------------------------------|-----------|--------------|------|
| Project Fie | lds Insert       | Analysis View                  | Share     | Appearance   | Data |
| Paste       | Domains Subtypes | Filter Name:<br>Filter Domain: |           | New<br>Field | Save |
| Clipboard   | Design           | Fi                             | lter      | Char         | nges |
| Contents    |                  | <b>+</b> ₽ ×                   | 📩 Catalog | Exercise 2   | ×    |

|    | LandCover     | I Reclass         | _LandCover | 📲 Fields: Reclass_LandCover     | ×         |
|----|---------------|-------------------|------------|---------------------------------|-----------|
| Cı | urrent Layer  | Reclass_L         | andCover   | •                               | Close     |
| ⊿  | ✓ Visible     | Read Only         | Field Name | Alias                           | Data Type |
|    | $\checkmark$  | $\checkmark$      | OBJECTID   | VAT_Reclass_LandCover.OBJECTID  | Object ID |
|    | $\checkmark$  | $\checkmark$      | Value      | VAT_Reclass_LandCover.Value     | Long      |
|    | $\checkmark$  | $\checkmark$      | Count      | VAT_Reclass_LandCover.Count     | Double    |
|    | $\checkmark$  |                   | LandCover  | VAT_Reclass_LandCover.LandCover | Text      |
|    | Click here to | o add a new field | d.         |                                 |           |

Notice that in the Reclass\_LandCover table there is an empty field LandCover and that all field names have been preceded by their table name to disambiguate. The field is thus VAT\_Reclass\_LandCover.LandCover.

| 📰 LandCover 🛛 🥅 Reclass_LandCo   | over ×                      |                             |                                                                            |                      | -                        |
|----------------------------------|-----------------------------|-----------------------------|----------------------------------------------------------------------------|----------------------|--------------------------|
| Field: 📰 Add 👮 Delete 📰 Calcula  | te Selection: 🕀 Zoom To     | Switch 📃 Clear 💂 Delete     |                                                                            |                      | ≡                        |
| ▲ VAT_Reclass_LandCover.OBJECTID | VAT_Reclass_LandCover.Value | VAT_Reclass_LandCover.Count | VAT_Reclass_LandCov                                                        | alue La              | ndCover                  |
| 1                                | 1                           | 90166                       | <inuitz< td=""><td>VAT_Rec</td><td>lass_LandCover.LandCover</td></inuitz<> | VAT_Rec              | lass_LandCover.LandCover |
| 2                                | 2                           | 373151                      | <null></null>                                                              | Type:                | Text (255)               |
| 3                                | 3                           | 995545                      | <null></null>                                                              | Default:             | <null></null>            |
| 4                                | 4                           | 1227829                     | <null></null>                                                              | Read-On<br>Nullable: | ly: No<br>Ves            |
| 5                                | 5                           | 1224330                     | <null></null>                                                              | Indexed:             | No                       |
|                                  |                             |                             | _                                                                          |                      |                          |

Right click on this Field and select Calculate Field

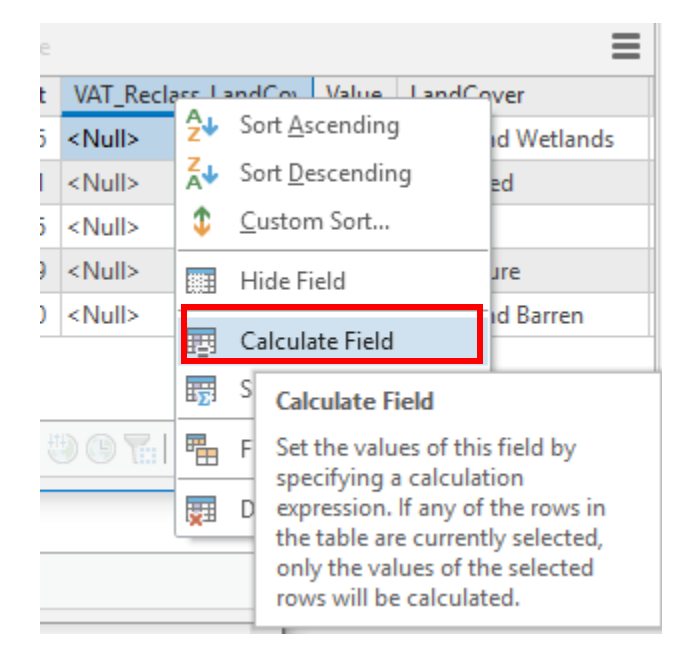

In the Geoprocessing pane the Calculate Field tool opens. Double click on LCReclass.csv.LandCover in Fields so that it appears in the box below =. Then click Run.

| Geoprocessing                                                                                                  | <del>~</del> ↓ ×                                  |  |  |  |  |
|----------------------------------------------------------------------------------------------------|---------------------------------------------------|--|--|--|--|
| ⊖ Calculate Field                                                                                              |                                                   |  |  |  |  |
| Parameters   Environm                                                                                          | ents 🕐                                            |  |  |  |  |
| Input Table                                                                                                    | - (4)                                             |  |  |  |  |
| Reclass_LandCover                                                                                              | ¥                                                 |  |  |  |  |
| Field Name                                                                                                    |                                                   |  |  |  |  |
| VAT_Reclass_LandCover                                                                                          | LandCover 🔹                                       |  |  |  |  |
| Expression                                                                                                    |                                                   |  |  |  |  |
| Fields TH                                                                                                    | elpers 🝸                                          |  |  |  |  |
| VAT_Reclass_LandC<br>VAT_Reclass_LandC<br>VAT_Reclass_LandC<br>ii<br>VAT_Reclass_LandC<br>I CReclass_Sov Value | conjugate() denominator()<br>mag()<br>numerator() |  |  |  |  |
| LCReclass.csv.Land                                                                                             | as integer ratio()                                |  |  |  |  |
| Insert Values  VAT Reclass LandCo                                                                              | romhex()<br>hex() ▼<br>* / + -                    |  |  |  |  |
|                                                                                                    |                                                   |  |  |  |  |
| :LCRECIASS.CSV.Lan                                                                                             | acover:                                           |  |  |  |  |

The result should be that the LandCover values are written to the empty field.

| III LandCover × III Reclass_LandCover ×                                            |                             |                           |                       |   |     |                    |  |
|------------------------------------------------------------------------------------|-----------------------------|---------------------------|-----------------------|---|-----|--------------------|--|
| Field: 📰 Add 🐺 Delete 📰 Calculate 🛛 Selection: 🚭 Zoom To 🚏 Switch 📄 Clear 💭 Delete |                             |                           |                       |   |     |                    |  |
| VAT_Reclass_LandCover.OBJECT                                                       | VAT_Reclass_LandCover.Value | VAT_Reclass_LandCover.Cou | t VAT_Reclass_LandCov | V | lue | LandCover          |  |
| 1                                                                                  | 1                           | 9016                      | Water and Wetlands    |   | 1   | Water and Wetlands |  |
| 2                                                                                  | 2                           | 37311                     | l Developed           |   | 2   | Developed          |  |
| 3                                                                                  | 3                           | 99554                     | 5 Forest              |   | 3   | Forest             |  |
| 4                                                                                  | 4                           | 122782                    | Agriculture           |   | 4   | Agriculture        |  |
| 5                                                                                  | 5                           | 122433                    | ) Shrub and Barren    |   | 5   | Shrub and Barren   |  |
|                                                                                    |                             |                           |                       |   |     |                    |  |

Under Table Options select Joins and Relates, Remove all Joins.

|                    |              |                        |    | ,            |                                   |             |           |
|--------------------|--------------|------------------------|----|--------------|-----------------------------------|-------------|-----------|
| 5                  |              |                        | ≡  |              |                                   |             |           |
| VAT_Reclass_LandCo | $\checkmark$ | Show Field Aliases     |    |              |                                   |             |           |
| Water and Wetlands |              | Show All Fields        |    |              |                                   |             |           |
| Developed          | <b>•</b>     | Fields View            |    |              |                                   |             |           |
| Forest             |              | Joins and Relates      | ÷  | -            | Add Join                          |             |           |
| Agriculture        |              | Select related records |    | ×            | Remove Join                       |             |           |
| Shrub and Barren   | =            | Export                 |    | ×            | Remove All Jo                     | pins        | Run 🕟     |
|                    |              |                        |    | +=<br>==)    | Add Relate                        | Remove /    | All Joins |
|                    |              |                        | ×# | Remove Relat | a Remove all joined data from the |             |           |
|                    |              | + 100 %                | E  | ₩1)<br>×⊞    | Remove All R                      | current tal | ble.      |

Close and Reopen the table and you should now see that without joins the simplified LandCover definitions are part of the table.

|     | LandCover |       | Reclass_l | andCover ×           |
|-----|-----------|-------|-----------|----------------------|
| Fie | ld: 耳 Add | 🕎 De  | lete 🕎 🤇  | Calculate Selection: |
| ⊿   | OBJECTID  | Value | Count     | LandCover            |
|     | 1         | 1     | 90166     | Water and Wetlands   |
|     | 2         | 2     | 373151    | Developed            |
|     | 3         | 3     | 995545    | Forest               |
|     | 4         | 4     | 1227829   | Agriculture          |
|     | 5         | 5     | 1224330   | Shrub and Barren     |

Remove and re-add the Reclass\_LandCover raster to the map to get a table of contents entry that gives the text LandCover definitions

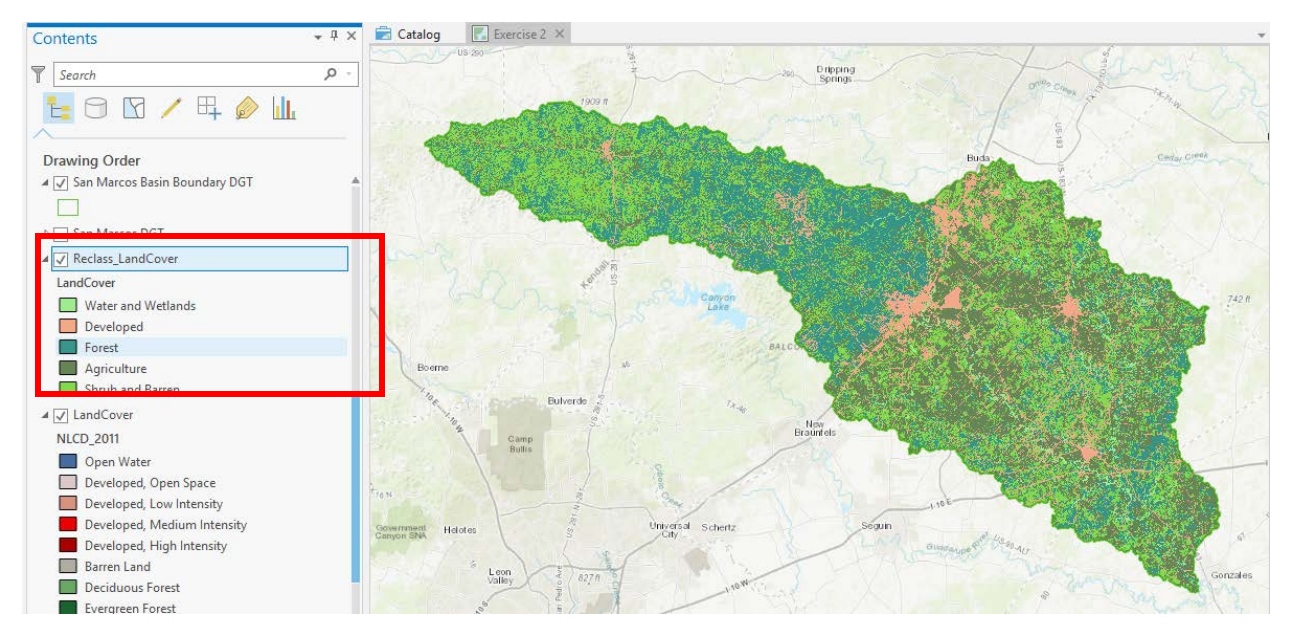

Save your project.

To Turn in:

5. Prepare a map layout showing the San Marcos Subbasin land cover aggregated into the five classes. Include a scale bar, north arrow, title and legend so that this map may be unambiguously interpreted. Prepare a table giving the area and area percentage of each aggregated land cover in the subbasin. Report also the total area and reconcile any differences in total area with subbasin area values reported above.

## Where is My Stuff?

You now have all the content for a basemap for the San Marcos watershed. However some of it is online and some of it on your desktop. Let's tidy up the project removing unnecessary layers and noting where the data for each layer is stored.

For each layer in your Map Project table of contents right click and select Properties

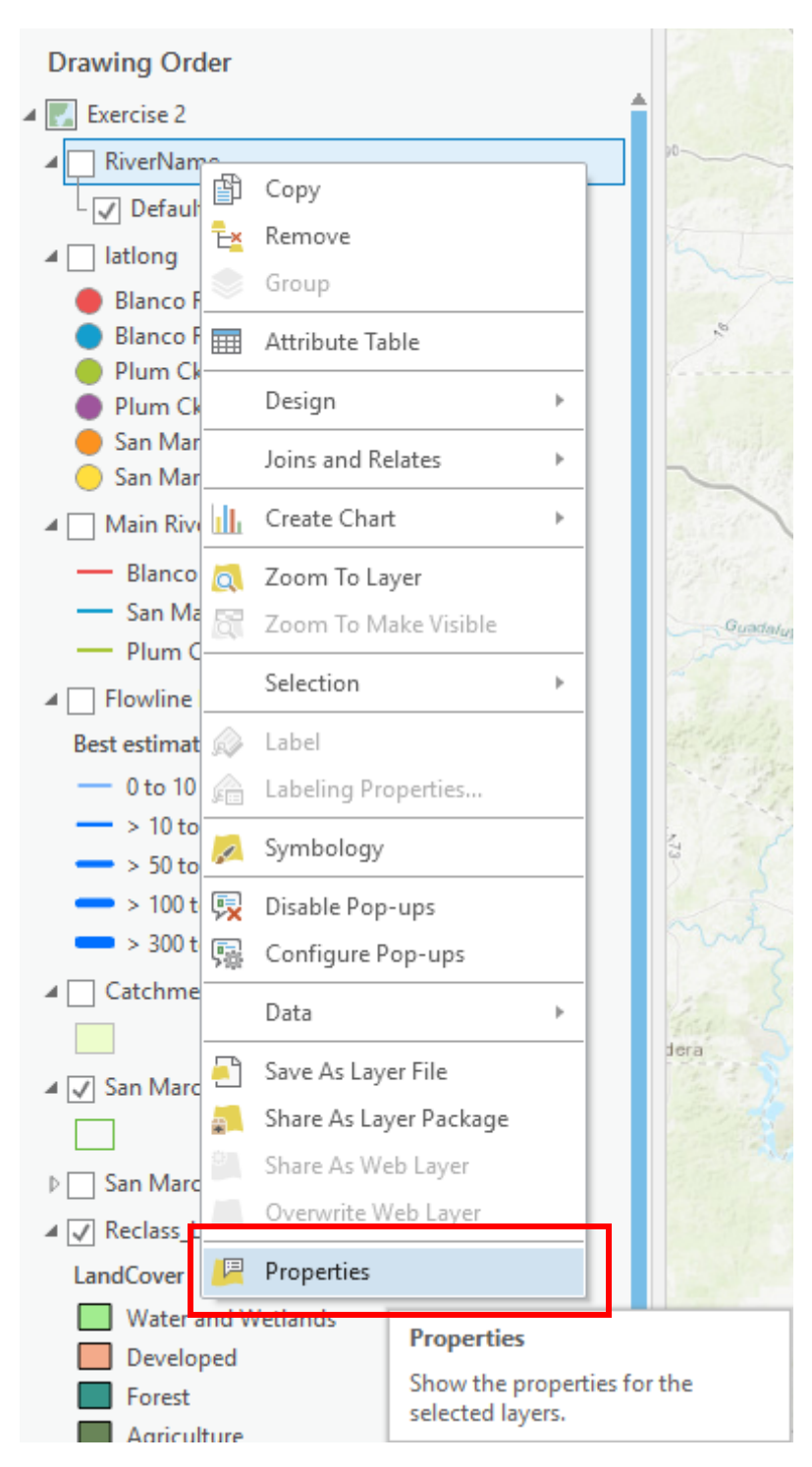

In the Layer Properties window click on Source and note the Location of the Data. For example for the RiverName layer, the layer of labels with River Names we see that this is in the Desktop database, even though it was created online.

| eneral          | × Data Source            |                                                                                                    | ÷          |
|-----------------|--------------------------|----------------------------------------------------------------------------------------------------|------------|
| /letadata       | · Data Source            |                                                                                                    |            |
| ource           | Data Type                | File Geodatabase Feature Class                                                                                                    |            |
| levation        | Database                 | $C:\label{eq:c:Users} C:\label{eq:c:Users} C:\labe$ |            |
| election        | Feature Class            | lext_                                                                                                    | <b>X</b> 0 |
| isplay          | Alias                    | Text_                                                                                                    |            |
| ache            | Feature Type             | Annotation                                                                                                    |            |
| efinition Query | Geometry Type            | Polygon                                                                                                    |            |
| ime             | Coordinates have Z value | No                                                                                                    |            |
| ange            | Coordinates have M value | No                                                                                                    |            |
| bins            | Attachments              | No Attachments                                                                                                    |            |
| elates          | Vertical Units           | Meter                                                                                                    |            |

On the other hand the Main River Reaches layer is hosted online at services1.arcgis.com

| Layer Properties: Mair | n River Reaches DGT      |                                                                                                   |          | ×   |
|------------------------|--------------------------|---------------------------------------------------------------------------------------------------|----------|-----|
| General<br>Metadata    | ✓ Data Source            |                                                                                                   | ÷        |     |
| Source                 | Data Type                | Canduras Canuiras Canduras Classa                                                                 | <b>_</b> |     |
| Elevation              | Url                      | https://services1.arcgis.com/WTeo28TluKulFAJu/arcgis/rest/services/Main%20River%20Reahes%20DGT/Fe |          |     |
| Selection              | Feature Class            | 0                                                                                                 | <b></b>  |     |
| Display                | Alias                    | Main River Reahes DGT                                                                             |          |     |
| Cache                  | Feature Type             | Simple                                                                                            | 1        |     |
| Definition Query       | Geometry Type            | Line                                                                                              |          |     |
| Time                   | Coordinates have Z value | No                                                                                                | 1        |     |
| Range                  | Coordinates have M value | No                                                                                                |          |     |
| Joins                  | Attachments              | No Attachments                                                                                    | 1        |     |
| Relates                | Versioning               | Not Versioned                                                                                     |          |     |
| Page Query             | Archiving                | Disabled                                                                                          | 1        |     |
|                        | Vertical Units           | Meter                                                                                             |          | Ŧ   |
|                        |                          | QK                                                                                                | Canc     | :el |

Check each layer in your map. Retain the following layers (your names may be slightly different), removing all others. Fill out the table indicating where it is stored

| Layer                     | Storage Location   |
|---------------------------|--------------------|
| RiverName                 | Desktop database   |
| latlong                   |                    |
| Main River Reaches        | Online web service |
| Flowline                  |                    |
| Catchments                |                    |
| San Marcos Basin Boundary |                    |
| San Marcos                |                    |
| Reclass_LandCover         |                    |
| World Topo Map            |                    |

Note that the land cover raster for the whole of Texas and extracted landcover before simplification were removed to cut down on space.

Once you have removed layers not in the list above, save your project.

To Turn in:

6. The table above reporting the location of each layer in your San Marcos Subbasin basemap.

## Summary of items to be turned in

- 1. A screen shot of your web map showing the San Marcos Subbasin with HUC 10 and HUC 12 watersheds and subwatersheds. Report the following data associated with the San Marcos Subbasin
  - Area of San Marcos Subbasin in mi<sup>2</sup>
  - Number of HUC 12 subwatersheds in San Marcos Subbasin
  - Average area of HUC 12 subwatersheds in San Marcos Subbasin in mi<sup>2</sup>
  - Number of HUC 10 watersheds in San Marcos Subbasin
  - Average area of HUC 10 watersheds in San Marcos Subbasin in mi<sup>2</sup>
- 2. A screenshot of your web map showing Flowlines symbolized with mean flow, Catchments and San Marcos Basin Boundary. Show legend information for the Flowlines. Report the following data associated with the San Marcos Subbasin Flowlines and Catchments
  - Total Area of San Marcos Subbasin determined from summing Catchment areas as well as from the most downstream flowline in mi<sup>2</sup>. Comment on any differences and any differences with the area reported in #1 above.
  - Number of NHDPlus Catchments in San Marcos Subbasin
  - Average area of NHDPlus Catchments in San Marcos Subbasin in mi<sup>2</sup>
  - Number of NHDPlus flowlines in San Marcos Subbasin
  - Average length of NHDPlus flowlines in San Marcos Subbasin in mi
  - Total length of NHDPlus flowlines in San Marcos Subbasin in mi
  - Best estimate of actual mean flow at the outlet of the San Marcos Subbasin in cfs.
  - Common Identifier (COMID) of the Flowline at the outlet of the San Marcos Subbasin
- 3. A screen shot of your web map showing the three main rivers with labels in the San Marcos Subbasin
- 4. A screen shot of your web map showing the labeled stream gauges and the table above with quantities filled in and interpretive comments on differences.
- 5. Prepare a map layout showing the San Marcos Subbasin land cover aggregated into the five classes. Include a scale bar, north arrow, title and legend so that this map may be unambiguously interpreted. Prepare a table giving the area and area percentage of each aggregated land cover in the subbasin. Report also the total area and reconcile any differences in total area with subbasin area values reported above.
- 6. The table above reporting the location of each layer in your San Marcos Subbasin basemap.